UHB FI 2036-1 631078 KÄYTTÖOHJEKIRJA

# Poistoilmalämpöpumppu NIBE F370

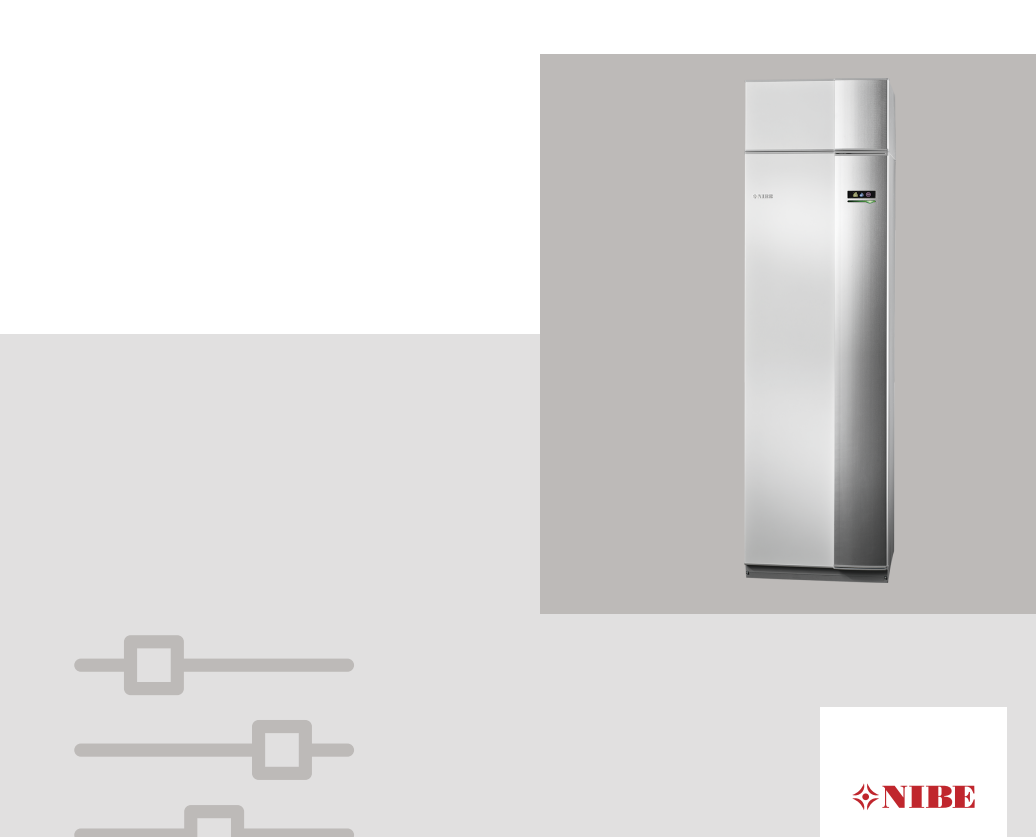

## Pikaopas

#### Navigointi

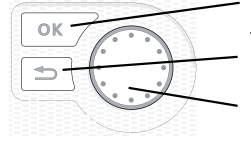

OK-painike (vahvista/valitse) Takaisin-painike (takaisin/peruuta/lopeta) Säätöpyörä (siirrä/lisää/vähennä)

Yksityiskohtainen selostus painikkeiden toiminnoista löytyy sivulla 11.

Valikoiden selaaminen ja asetusten tekeminen on selostettu sivulla 15.

#### Aseta sisäilmasto

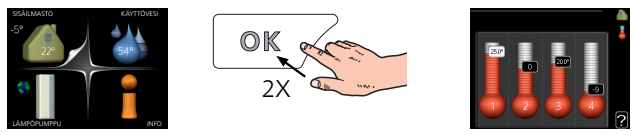

Pääset sisälämpötilan asetustilaan painamalla päävalikossa kaksi kertaa OKpainiketta. Lue lisää asetuksista sivulta 31.

#### Lisää käyttövesimäärää

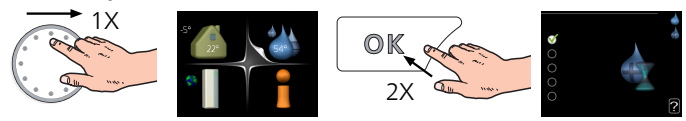

Voit lisätä tilapäisesti käyttövesimäärää kiertämällä säätöpyörää niin, että valikko 2 (pisara) on korostettu ja painamalla sitten kaksi kertaa OK-painiketta. Asetuksen tekeminen on selostettu luvussa sivulla 45.

Toimenpiteet toimintahäiriöiden yhteydessä

Jos laitteistoosi tulee toimintahäiriö, voit yrittää poistaa häiriön syyn seuraavilla toimenpiteillä ennen kuin kutsut asentajan. Katso ohjeet sivulla 66 .

# Sisällys

| 1  | Tärkeää                      | 4  |
|----|------------------------------|----|
|    | Laitteiston tiedot           | 4  |
|    | Turvallisuustiedot           | 5  |
|    | Symbolit                     | 6  |
|    | Sarjanumero                  | 6  |
|    | F370 – Hyvä valinta          | 7  |
| 2  | Lämpöpumppu – talon sydän    | 8  |
|    | Lämpöpumpun toiminta         | 9  |
|    | Yhteys F370 -lämpöpumppuun   | 10 |
|    | F370:n hoito                 | 20 |
| 3  | F370 – palveluksessasi       | 30 |
|    | Aseta sisäilmasto            | 30 |
|    | Aseta käyttövesikapasiteetti | 44 |
|    | Tärkeää                      | 49 |
|    | Sovita lämpöpumppu           | 53 |
| 4  | Häiriöt                      | 66 |
|    | Info-valikko                 | 66 |
|    | Hälytysten käsittely         | 66 |
|    | Vianetsintä                  | 67 |
| 5  | Tekniset tiedot              | 71 |
| 6  | Sanasto                      | 72 |
| As | siahakemisto                 | 76 |
| Υŀ | nteystiedot                  | 79 |

# 1 Tärkeää

## Laitteiston tiedot

| Tuote        | F370 |
|--------------|------|
| Sarjanumero  |      |
| Asennuspäivä |      |
| Asentaja     |      |

| Nro   | Nimi                                  | Tehd.<br>aset. | Aset. |   | ~ | Lisätarvikkeet                 |
|-------|---------------------------------------|----------------|-------|---|---|--------------------------------|
| 1.1   | lämpötila (käyrän muutos)             | 0              |       | 1 |   | Lisäshuntti ECS                |
| 1.9.1 | lämpökäyrä (käyrän jyrk-              | 9              |       |   |   | 40/41                          |
|       | kyys)                                 |                |       |   |   | Liitäntäsarja DEH<br>40/DEH 41 |
| 1.9.3 | pienin menolämpötila                  | 20             |       |   |   | Huoneyksikkö<br>RMU 40         |
| 5.1.5 | puhallinnop. poistoilma<br>(normaali) | 65%            |       |   |   | Aurinkokennot NI-<br>BE PV     |

Sarjanumero on aina ilmoitettava

Täten todistetaan, että asennus on tehty asentajan käsikirjan ohjeiden sekä voimassa olevien määräysten mukaan.

Päiväys \_\_\_\_\_ Allek.

## Turvallisuustiedot

Tätä laitetta saavat käyttää yli 8-vuotiaat lapset ja henkilöt, joiden fyysiset, aistivaraiset tai henkiset kyvyt ovat rajoittuneet tai joilla ei ole riittävästi kokemusta tai tietoa, jos heille on opastettu tai kerrottu laitteen turvallinen käyttö ja he ymmärtävät laitteen käyttöön liittyvät vaaratekijät. Älä anna lasten leikkiä laitteella. Lapset eivät saa puhdistaa tai huoltaa laitetta valvomatta.

Pidätämme oikeudet rakennemuutoksiin.

©NIBE 2020.

Älä käynnistä F370-lämpöpumppua, jos järjestelmässä oleva vesi on voinut jäätyä.

Vettä voi tippua varoventtiilistä. Varoventtiilistä johtaa tehdasasennettu vedenpoistoputki keräysastiaan. Putken pää on näkyvillä ja avoin eikä se ole sähkökomponenttien läheisyydessä. Varoventtiilejä on käytettävä säännöllisesti lian irrottamiseksi ja tukkiutumisen tarkistamiseksi.

Jos syöttökaapeli vahingoittuu, sen saa vaihtaa vain NIBE, valmistajan huoltoedustaja tai vastaava pätevä ammattilainen vaaran välttämiseksi.

## Symbolit

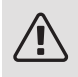

### HUOM!

Tämä symboli merkitsee ihmistä tai konetta uhkaavaa vaaraa.

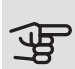

## MUISTA!

Tämä symboli osoittaa tärkeän tiedon, joka pitää ottaa huomioon laitteistoa hoidettaessa.

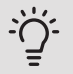

## VIHJE!

Tämä symboli osoittaa vinkin, joka helpottaa tuotteen käsittelyä.

## Sarjanumero

Valmistenumero löytyy etuluukun oikeasta alakulmasta, info-valikosta (valikko 3.1) ja tyyppikilvestä.

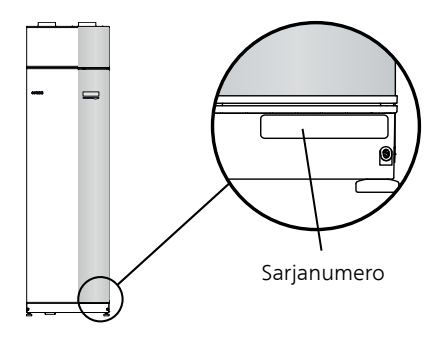

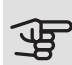

## MUISTA!

Tarvitset tuotteen valmistenumeron (14 numeroinen) huoltoja tukiyhteydenotoissa.

## F370 – Hyvä valinta

F370-lämpöpumppu on suunniteltu lämmittämään talosi edullisesti ja ympäristöystävällisesti.

Integroitu lämminvesivaraaja, sähkövastus, kiertovesipumppu ja ohjausjärjestelmä takaavat varmatoimisen ja taloudellisen lämmöntuotannon.

Lämpöpumppu voidaan liittää kaikkiin matalalämpöisiin lämmönjakelujärjestelmiin, kuten lämpöpatteri-, konvektori- tai lattialämmitysjärjestelmiin. Sen voi liittää myös moniin erilaisiin tuotteisiin ja lisävarusteisiin, kuten käyttöveden lisävaraaja ja eri lämpötiloissa toimivat lämmitysjärjestelmät.

F370 on varustettu säätötietokoneella, joka varmistaa mukavuuden ja lämpöpumpun taloudellisen ja turvallisen toiminnan. Selkeät tiedot lämpöpumpun tilasta, käyttöajasta ja kaikista oleellisista lämpötiloista näytetään suuressa näytössä. Tämän ansiosta ulkoisia pintalämpömittareita ei enää tarvita.

#### TUNNUSOMAISTA F370:LLE:

• Integroitu lämminvesivaraaja

Lämpöpumpussa on sisäänrakennettu lämminvesivaraaja, joka on eristetty ympäristöystävällisellä eristeellä lämpöhäviöiden minimoimiseksi.

#### • Sisämukavuuden ja käyttöveden ohjelmointi

Lämmitys ja käyttövesi sekä ilmanvaihto voidaan ohjelmoida jokaiselle viikonpäivälle tai pidemmiksi jaksoiksi (lomat).

#### • Näyttö käyttöohjeineen

Lämpöpumpussa on suurikokoinen näyttö, jonka helppotajuiset valikot auttavat miellyttävän sisäilmaston saavuttamisessa.

#### • Helppo vianetsintä

Vian yhteydessä lämpöpumpun näytössä kerrotaan selkokielisenä mitä on tapahtunut ja mihin toimenpiteisiin tulisi ryhtyä.

# 2 Lämpöpumppu – talon sydän

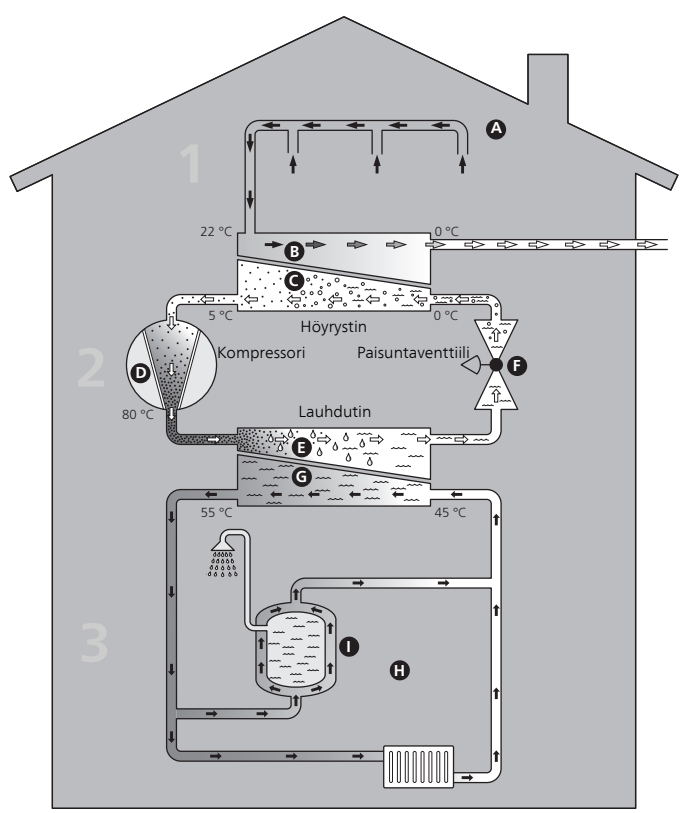

🗕 Ilmanvaihtoilma

⇔ Kylmäaine

+ Lämmitysvesi

## Lämpöpumpun toiminta

Poistoilmalämpöpumppu käyttää talon poistoilmaan varastoitunutta lämpöenergiaa talon lämmittämiseen. Poistoilman sisältämä energia muutetaan asuinlämmöksi kolmessa eri piirissä. Lämpöpumppu kerää ilmaista lämpöenergiaa poistoilmasta (1) ja siirtää sen lämpöpumppuun. Kylmäainepiirissä (2) lämpöpumppu nostaa kerätyn lämpöenergian alhaisen lämpötilan käyttökelpoiselle tasolle. Lämpö jaetaan lämmityspiirin (3) avulla taloon.

#### Poistoilma

- Lämmin huoneilma siirtyy lämpöpumppuun talon ilmanvaihtojärjestelmän kautta.
- B Puhallin ohjaa sen jälkeen ilman lämpöpumpun höyrystimeen. Täällä ilma luovuttaa lämpöenergian kylmäaineeseen ja ilman lämpötila laskee jyrkästi. Sen jälkeen kylmä ilma puhalletaan ulos talosta.

#### Kylmäainepiiri

- C Lämpöpumpussa kiertää suljetussa piirissä toinen neste, kylmäaine, joka virtaa myös höyrystimen läpi. Kylmäaineella on erittäin alhainen kiehumispiste. Höyrystimessä kylmäaine sitoo itseensä poistoilmassa olevaa lämpöenergiaa ja alkaa kiehua.
- D Kaasumuodossa oleva kylmäaine virtaa sähkökäyttöiseen kompressoriin. Kun kaasu puristetaan kokoon, paine nousee ja kaasun lämpötila nousee voimakkaasti, noin 5 asteesta noin 80 asteeseen.
- E Kompressori työntää kaasun lauhduttimeen, jossa se luovuttaa lämpöenergiaa lämpöpumpun kattilaosaan. Samalla kaasu jäähtyy ja tiivistyy taas nesteeksi.
- F Koska paine on edelleen korkea, kylmäaine kulkee paisuntaventtiilin läpi, jolloin paine laskee niin, että kylmäaineen lämpötila laskee alkuperäiseen arvoon. Kylmäaine on nyt kiertänyt täyden kierron. Se siirtyy nyt höyrystimeen ja prosessi toistuu.

#### Lämmityspiiri

- G Lämpöenergia, jonka kylmäaine luovuttaa lauhduttimessa, varastoituu lämmitysveteen, jonka lämpötila nousee noin 35 asteeseen (menolämpötila).
- H Lämmitysvesi kiertää suljetussa järjestelmässä ja se pumpataan talon pattereihin/lämmityssilmukoihin.
- Lämpöpumpun sisäinen lämminvesivaraaja sijaitsee kattilaosassa. Lämmitysvesi lämmittää myös käyttöveden.

Lämpötilat ovat vain esimerkkejä ja voivat vaihdella eri asennuksissa ja eri vuodenaikoina.

## Yhteys F370 -lämpöpumppuun

### ULKOISET TIEDOT

Kun lämpöpumpun ovet ovat kiinni, saat tietoa tietoikkunan ja tilamerkkivalon avulla.

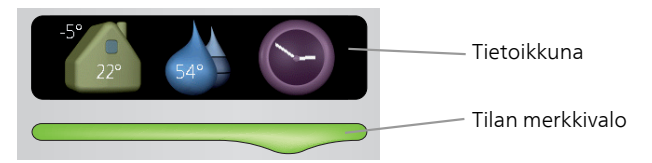

#### Tietoikkuna

Tietoikkunassa näkyy osa näyttöyksikön (joka sijaitsee lämpöpumpun oven takana) näytöstä. Tietoikkunassa näytetään erilaisia tietoja, kuten esim. lämpötilat, kellonaika, tila yms.

Voit itse päättää mitä tietoikkunassa näytetään. Oma tietoyhdistelmä asetetaan ohjausyksikön avulla. Nämä tiedot ovat tietoikkunakohtaisia ja poistuvat näytöstä, kun luukku avataan.

Ohjeet tietoikkunan asetuksista, katso sivulla 61.

#### Tilan merkkivalo

Merkkivalo ilmaisee lämpöpumpun tilan: tasaisesti vihreänä palava merkkivalo osoittaa normaalin toiminnan, tasainen keltainen aktivoidun varatilan ja tasainen punainen lauenneen hälytyksen.

Hälytysten käsittely on selostettu sivulla 66.

## NÄYTTÖ

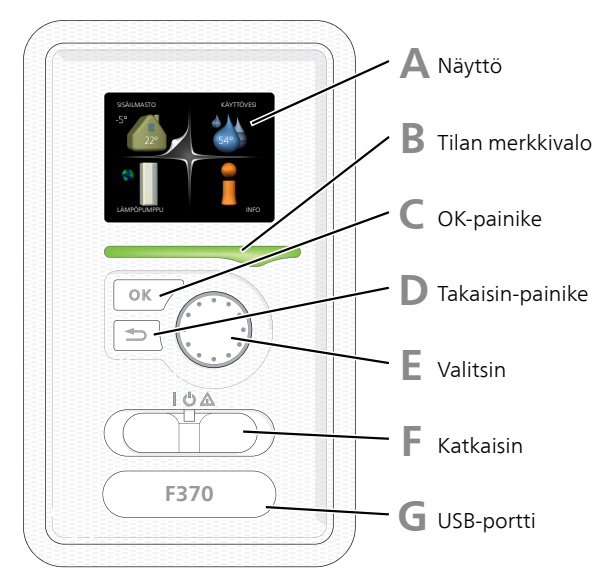

Lämpöpumpun oven takana on näyttöyksikkö, jonka avulla kommunikoit F370:n kanssa. Asetusvaihtoehtoja:

- kytkee lämpöpumpun päälle tai pois tai pitää sen varatilassa.
- säätää sisälämpötila ja käyttöveden ja sovittaa lämpöpumpun toiveiden mukaiseksi.
- saat tietoa asetuksista, tiloista ja tapahtumista.
- näet eri tyyppiset hälytykset ja saat toimenpideohjeita.

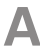

#### Näyttö

Näytössä näytetään ohjeita, asetukset ja käyttötietoja. Voit helposti liikkua valikoissa ja selata vaihtoehtoja asetusten muuttamiseksi tai saadaksesi haluamasi tiedot.

B

#### Tilan merkkivalo

Merkkivalo ilmaisee lämpöpumpun tilan:

- palaa vihreänä normaalitilassa.
- palaa keltaisena, kun varatila on aktivoitu.
- palaa punaisena hälytyksen lauettua.

#### OK-painike

OK-painiketta käytetään seuraaviin:

• vahvista alivalikon/vaihtoehdon/asetuksen/aloitusoppaan sivun valinta.

#### Takaisin-painike

Takaisin-painiketta käytetään:

- palataksesi edelliseen valikkoon.
- vahvistamattoman asetuksen peruuttamiseen.

#### Valitsin

П

E

F

Valitsinta voi kiertää oikealle tai vasemmalle. Voit:

- siirtyä valikoissa ja vaihtoehtojen välillä.
- suurentaa tai pienentää arvoa.
- vaihtaa sivua monisivunäytössä (esim. ohjeteksti ja huoltotiedot).

#### Katkaisimet

Katkaisin on kolme tilaa:

- Päällä (I)
- Valmiustila (**U**)
- Varatila (🛆)

Varatilaa tulee käyttää vain silloin, kun lämpöpumpussa on jokin vika. Tässä tilassa kompressori pysäytetään ja sähkövastus on aktivoitu. Lämpöpumpun näyttö on sammutettu ja merkkivalo palaa keltaisena.

Lämpöautomatiikka ei ole käynnissä, vaan shunttaus on tehtävä käsin (katso sivulla 25).

## G

### USB-portti

USB-portti on tuotenimen muovilevyn alla.

USB-porttia käytetään ohjelmiston päivitykseen.

Käy osoitteessa nibeuplink.com ja napsauta välilehteä "ohjelmisto" uusimman ohjelmiston lataamiseksi.

## VALIKKOJÄRJESTELMÄ

Kun lämpöpumpun ovi avataan, näytössä näkyvät valikkojärjestelmän neljä päävalikkoa sekä tietyt perustiedot.

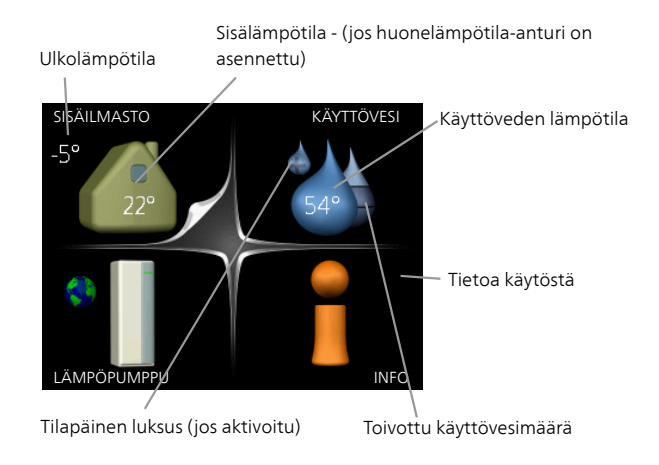

| Valikko      | SISÄILMASTO                                                                                                   |
|--------------|----------------------------------------------------------------------------------------------------|
| 1            | Sisäilman laadun asetukset ja ohjelmointi. Katso sivulla 31.                                                  |
| Valikko      | KÄYTTÖVESI                                                                                                    |
| 2            | Käyttövesituotannon asetukset ja ohjelmointi. Katso sivulla 45.                                               |
| Valikko<br>3 | <i>INFO</i><br>Lämpötilan ja muiden käyttötietojen näyttö sekä hälytyslokiin käsiksi pääsy. Katso<br>sivu 50. |
| Valikko      | LÄMPÖPUMPPU                                                                                                   |
| 4            | Kellonajan, päiväyksen, kielen, näytön, käyttötilan jne. asetus. Katso sivu 54.                               |

### Näytön kuvakkeet

Näytössä voivat näkyä seuraavat kuvakkeet käytön aikana.

| Symboli | Kuvaus                                                                                                    |
|---------|----------------------------------------------------------------------------------------------------|
| 400 C   | Tämä symboli näkyy infomerkin vieressä, jos valikossa 3.1<br>on tietoa, joka sinun tulee huomioida.                                                                 |
|         | Nämä kaksi kuvaketta näkyvät, jos kompressori tai lisälämpö on estetty F370:ssä.                                                                                    |
|         | Eston syynä voi olla esim. valikossa 4.2 valittu käyttötila, se<br>että esto on ohjelmoitu valikossa 4.9.5 tai on ilmennyt hälytys,<br>joka estää niiden toiminnan. |
| EK.     | Kompressorin esto.                                                                                                    |
|         | Lisäenergian esto.                                                                                                    |
|         | Tämä symboli näkyy, kun käyttöveden luksustila tai tilapäinen<br>lämpötilan korotus on aktivoitu.                                                                   |
|         | Tämä symboli näkyy, kun "loma-asetus" on aktiivinen valikossa<br>4.7.                                                                                               |
|         | Tämä symboli ilmaisee, että F370:llä on yhteys NIBE<br>Uplink:iin.                                                                                                  |
| >_4     | Tämä kuvake osoittaa puhaltimen nopeuden, jos sitä on<br>muutettu normaalinopeudesta.                                                                               |
| ×       | Tämä symboli näkyy laitteistoissa, joissa on aktiivinen aurin-<br>kolisävaruste.                                                                                    |

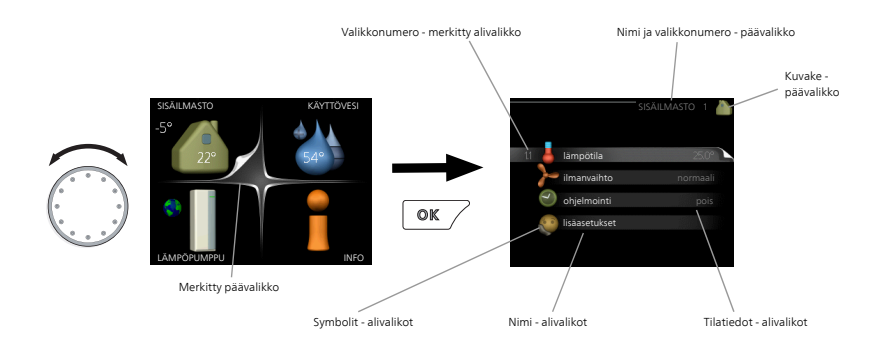

### Käyttö

Kohdistinta siirretään kiertämällä valitsinta oikealle tai vasemmalle. Merkityt kohdat ovat aina vaaleita ja/tai niissä on ylöskäännetty taite.

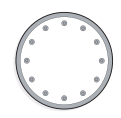

#### Valitse valikko

Valikkojärjestelmässä liikutaan merkitsemällä päävalikko ja painamalla sitten OK-painiketta. Näyttöön tulee uusi ikkuna alivalikoineen.

Valitse yksi alivalikoista merkitsemällä se ja painamalla OK-painiketta.

#### Valitse vaihtoehto

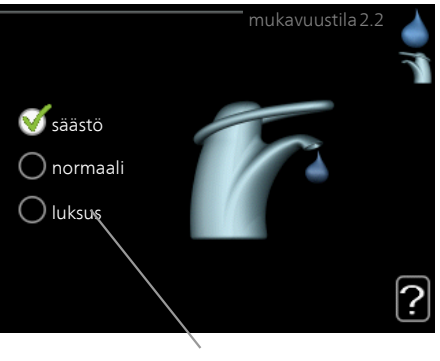

Vaihtoehto

Useita vaihtoehtoja sisältävässä valikossa valittu vaihtoehto näytetään vihreällä ruksilla.

Toisen vaihtoehdon valitsemiseksi:

- 1. Merkitse haluttu vaihtoehto. Yksi vaihtoehdoista on esivalittu (valkoinen).
- 2. Vahvista valinta painamalla OK-painiketta. Valitun vaihtoehdon viereen tulee vihreä ruksi.

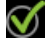

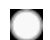

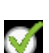

#### Aseta arvo

| aika          | aika ja päiväys 4.4 |  |
|---------------|---------------------|--|
|               | ダ 24 h              |  |
|               | 🔾 12 h              |  |
| päiväys       |                     |  |
| 14 päivä      | 014062013           |  |
| 1 06 kuukausi | € 2013-05-14        |  |
| 13 vyosi      | 2010-00-14          |  |
|               |                     |  |
| 🌍 Stockholm   |                     |  |
|               |                     |  |

Muutettava arvo

Yhden arvon asettamiseksi:

- 1. Merkitse valitsimella asetettava arvo.
- 2. Paina OK-painiketta. Arvon tausta muuttuu vihreäksi, mikä tarkoittaa, että olet säätötilassa.
- 3. Suurenna arvoa kiertämällä valitsinta oikealle ja pienennä arvoa kiertämällä sitä vasemmalle.
- 4. Vahvista asetettu arvo painamalla OK-painiketta. Palaa alkuperäiseen arvoon painamalla takaisin-painiketta.

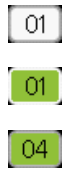

Käytä virtuaalinäppäimistöä

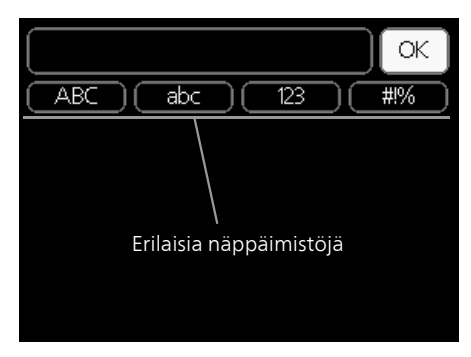

Tietyissä valikoissa teksti pitää syöttää virtuaalinäppäimistöllä.

| ABC        | ) (abc | DC     | 123          | DC    | #!%           |
|------------|--------|--------|--------------|-------|---------------|
|            |        |        |              |       |               |
|            | 4      |        |              |       | $\sim$        |
| [          |        |        |              |       | ј ок ј        |
| (ABC       | ) (abc |        | 123          |       | #!%           |
| AB         |        | E      | F            | 3)F   |               |
|            | KL     | M      | NC           | ) (P  | 90            |
| RS         | TU     | $\lor$ | $\mathbb{W}$ | <) [¥ | )Z            |
| $\bigcirc$ |        |        |              |       | $\overline{}$ |

Valikosta riippuen käytettävissä on erilaisia merkistöjä, jotka valitset valintanupilla. Jos haluat vaihtaa merkistöä, paina takaisinpainiketta. Jos valikossa on vain yksi merkistö, näppäimistö näytetään suoraan.

Kun olet valmis, merkitse "OK" ja paina OK-painiketta.

#### Selaa ikkunoita

Valikossa voi olla useita ikkunoita. Siirry ikkunoiden välillä kiertämällä valitsinta.

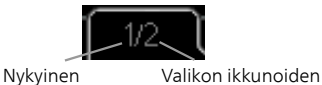

valikkoikkuna lukumäärä

Selaa aloitusoppaan ikkunoita

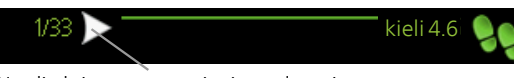

Nuoli aloitusoppaan sivujen selaamiseen

- 1. Kierrä valitsinta, kunnes nuoli vasemmassa yläkulmassa (sivunumeron vieressä) on merkitty.
- 2. Siirry seuraavaan kohtaan aloitusoppaassa painamalla OK-painiketta.

#### Ohjevalikko

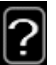

Monissa valikoissa on symboli, joka osoittaa että käytettävissä on lisäohjeita.

Ohjeteksteihin käsiksi pääsy:

- 1. Merkitse ohjekuvake kiertämällä valitsinta.
- 2. Paina OK-painiketta.

Ohjetekstit koostuvat usein useammasta sivusta, joita voit selata valitsimella.

## F370:n hoito

## SÄÄNNÖLLISET TARKASTUKSET

Lämpöpumppu vaatii hyvin vähän hoitoa käyttöönoton jälkeen. Laitteiston säännöllinen tarkastus on kuitenkin suositeltavaa.

Jos jotain epänormaalia sattuu, näytössä näytetään viestit käyttöhäiriöistä erilaisten hälytystekstien muodossa. Katso hälytysten käsittely sivulla 66.

#### Huoltoluukku

Huoltoluukun takana sijaitsevat ilmanpoistoventtiili ym. Irrota luukku vetämällä sitä itseäsi kohti.

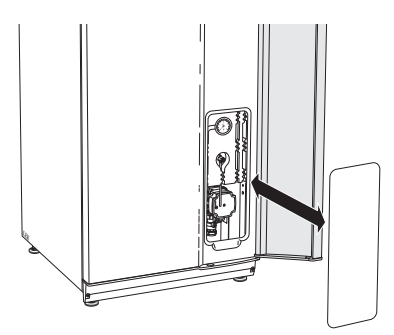

### Ilmanvaihtoventtiilien puhdistus

Talon ilmanvaihtoventtiilit on puhdistettava säännöllisin väliajoin pienellä harjalla tehokkaan ilmanvaihdon ylläpitämiseksi.

Venttiilien säätöjä ei saa muuttaa.

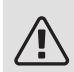

## HUOM!

Varo sekoittamasta venttiilejä, jos useampi irrotetaan samanaikaisesti puhdistusta varten.

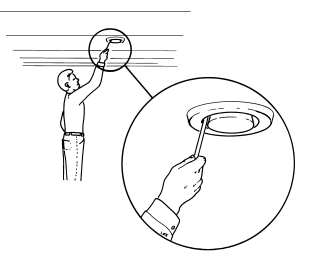

#### Ilmansuodattimen puhdistus

F370:n ilmansuodatin pitää puhdistaa säännöllisesti. Puhdistusväli riippuu mm. poistoilman pölyisyydestä. Kokeilemalla selvität laitteistosi sopivan puhdistusvälin.

Suodattimen puhdistusmuistutus tule näyttöön. Muistutusvälin tehdasasetus on kolme kuukautta. Jos F370:n virta katkeaa/katkaistaan, laskuri alkaa alusta.

- 1. Lämpöpumpun pysäytys.
- 2. Irrota ylempi etuluukku vetämällä se suoraan ulos.
- 3. Vedä suodatinkasetti ulos.
- 4. Irrota suodatin ja ravistele/imuroi se puhtaaksi.
- 5. Tarkasta suodattimen kunto ja vaihda tarvittaessa.
- 6. Asennus tapahtuu päinvastaisessa järjestyksessä.

Vaikka suodatin näyttää puhtaalta, siihen kertyy likaa, joka vaikuttaa suodattimen tehokkuuteen. Vaihda se siksi n. 1 vuoden välein. Uusi suodatin tilataan NIBE.n edustajan kautta.

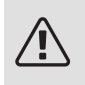

#### HUOM!

Älä käytä puhdistukseen vettä tai muita nesteitä.

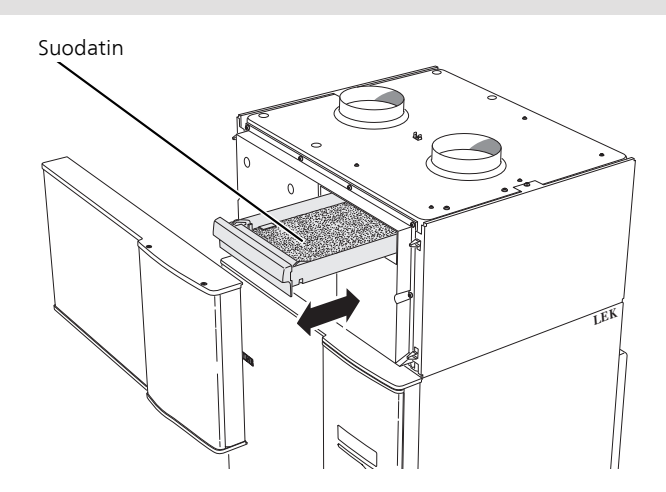

#### Tarkasta paine

F370 on varustettu painemittarilla, joka näyttää lämmitysjärjestelmän paineen. Paineen tulisi olla 0,5 - 1,5 bar, mutta se vaihtelee lämpötilan mukaan. Jos paine laskee usein lähelle 0 tai nousee 2,5 baariin, ota yhteyttä asentajaan vianetsintää varten.

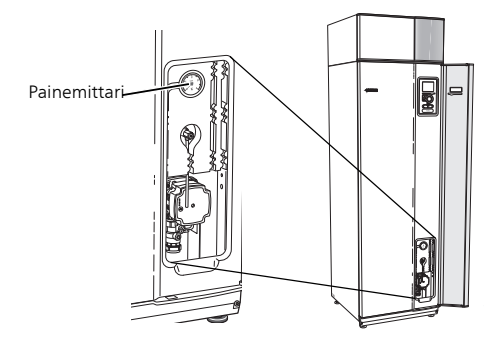

#### Varoventtiilit

F370-lämpöpumppu on varustettu kahdella varoventtiilillä, joista yksi on lämminvesivaraajaa ja toinen lämmitysjärjestelmää varten.

Lämminvesivaraajan varoventtiili päästää joskus vettä, kun lämmintä vettä on laskettu. Päästön aiheuttaa vedenlämmittimeen otettu kylmä vesi, joka laajenee lämmetessään, jolloin paine lisääntyy ja varoventtiili aukeaa. Lämmitysjärjestelmän varoventtiilin on oltava täysin tiivis eikä siitä saa normaalisti tulla vettä.

Varoventtiilien toiminta pitää tarkastaa säännöllisesti. Venttiilit ovat huoltoluukun takana. Tee tarkastus seuraavasti:

- 1. Avaa venttiili kiertämällä säätöpyörää varovasti vastapäivään.
- 2. Tarkasta, että venttiilin läpi virtaa vettä.
- 3. Sulje venttiili vapauttamalla se. Ellei se sulkeudu automaattisesti vapautettaessa, kierrä sitä hieman vastapäivään.
- 4. Lämmitysjärjestelmä on ehkä täytettävä varoventtiilien tarkastuksen jälkeen, katso "Lämmitysjärjestelmän täyttö".

Lämmitysjärjestelmän varoventtiili

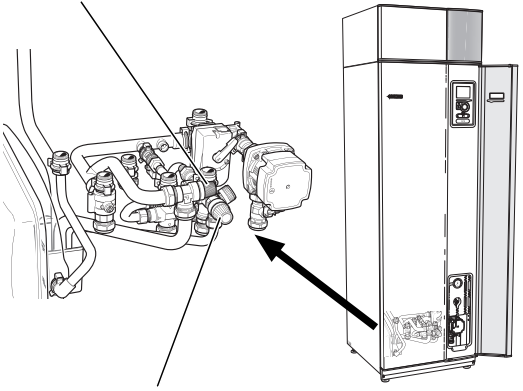

Lämminvesivaraajan varoventtiili

#### Ylivuotoastian puhdistaminen

Lämpöpumpun toimiessa tiivistyy kosteutta. Tämä kondenssivesi johdetaan ja kerätään ylivuotoastiaan. Veden lisäksi ylivuotoastiaan kertyy myös pölyä ja hiukkasia.

Tarkasta säännöllisin väliajoin että ylivuotoastia ja mahdolliset lattiakaivot eivät ole tukossa; veden pitää virrata esteettä. Puhdista tarvittaessa.

#### Lämmitysjärjestelmän täyttö

Jos paine on liian alhainen, toimi seuraavasti:

- 1. Avaa täyttöventtiili. Kattilaosa ja loput lämmitysjärjestelmästä täyttyvät vedellä.
- 2. Painemittarin näyttämän paineen tulisi jonkun ajan kuluttua alkaa nousta. Sulje täyttöventtiili, kun paine on n. 1,0.

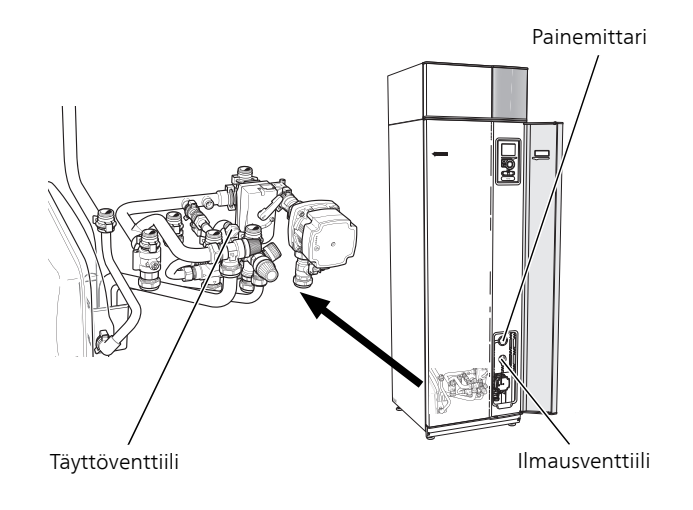

#### Lämmitysjärjestelmän ilmaus

Jos lämmitysjärjestelmää pitää täyttää jatkuvasti tai jos lämpöpumpusta kuuluu poreilua, koko järjestelmä on ilmattava. Tämä tehdään seuraavasti:

- 1. Katkaise lämpöpumpun jännitteensyöttö.
- 2. Ilmaa lämpöpumppu ilmausventtiilin kautta ja muu lämmitysjärjestelmä sen omien ilmausventtiileiden avulla.
- 3. Toista täyttö ja ilmaus, kunnes kaikki ilma on poistunut ja paine on oikea.

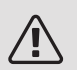

### HUOM!

Vesi tulee tyhjentää astiasta tulevasta putkesta ennen ilmanpoistoa. Tämä tarkoittaa, että järjestelmää ei välttämättä ole ilmattu, vaikka vettä valuu kun ilmanpoistoventtiili avataan.

Pidä siksi ilmausventtiili avattuna vähintään 5 sekuntia.

#### Varatila

Lämpöautomatiikka ei ole käynnissä, vaan shunttaus on tehtävä käsin. Se tehdään kiertämällä shunttimoottorin säätöruuvi käsinohjausasentoon ja kääntämällä shunttivipu haluttuun asentoon.

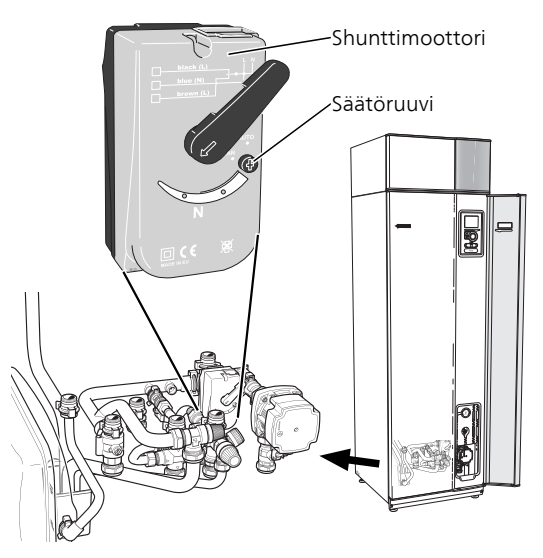

## SÄÄSTÖVINKKEJÄ

Lämpöpumppusi tuottaa lämpöä ja käyttövettä. Tämä tapahtuu tehtyjen ohjausasetusten mukaan.

Energiankulutukseen vaikuttavia tekijöitä ovat esim. sisälämpötila, käyttöveden kulutus, talon eristyksen laatu sekä se, onko talossa useita suuria ikkunapintoja. Talon sijainti esim. tuulisella paikalla vaikuttaa myös.

Myös ilmanvaihto vaikuttaa energiankulutukseen. Siksi on tärkeää teettää ilmanvaihdon säätö lyhyen ajan sisällä lämpöpumpun asennuksesta. Ilmanvaihdon säädön yhteydessä ilmastointiteknikko säätää talon ilmanvaihtoventtiilit sekä F370:n puhaltimet talon suunnitteluarvojen mukaan.

Muista myös:

- Avaa termostaattiventtiilit täysin (poikkeuksena huoneet, jotka halutaan pitää viileämpinä). Tämä on tärkeää, koska termostaattiventtiilien sulkeminen kokonaan tai osittain hidastaa virtausta ilmastojärjestelmässä, mikä johtaa siihen, että F370 toimii korkeammassa lämpötilassa. Tämä puolestaan voi lisätä energiankulutusta.
- Säätöaikana (talvella) kaikkien termostaattiventtiilien pitää olla kokonaan auki. Lämpöpumpun lämpötila-asetusta säädetään sen jälkeen niin, että sisälämpötila on oikea vaikka ulkolämpötila vaihtelee. Huoneissa, joissa halutaan alhaisempi lämpötila, termostaattiventtiilejä pienennetään halutulle tasolle. Muiden termostaattien asetusta voidaan pienentää hieman muutaman kuukauden kuluttua auringonpaisteen, takan ym. aiheuttaman huonelämpötilan nousun välttämiseksi. Asetusta on ehkä pienennettävä jälkikäteen.
- Voit laskea lämpötilaa poissaolon ajaksi ohjelmoimalla "loma-asetus" valikossa 4.7. Katso ohjeet sivulta 62.
- Voit laskea ilmanvaihdon nopeutta poissaolon ajaksi ohjelmoimalla valikossa 1.3.3. Katso ohjeet sivulta 35.

#### Virrankulutus

F370:n arvoitu energiankulutus koko vuodelle jaettuna

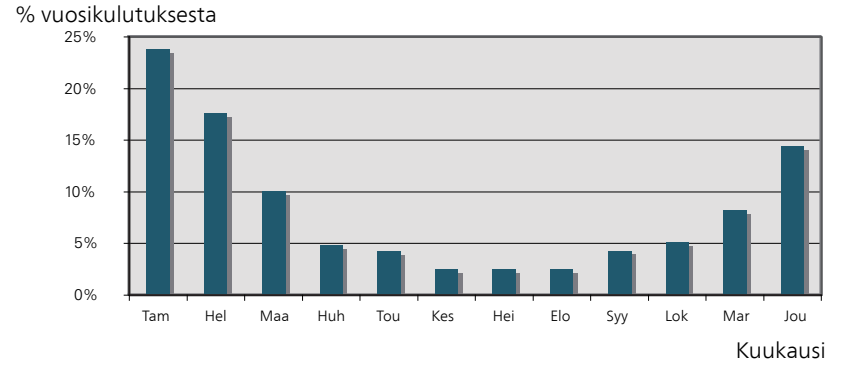

Sisälämpötilan nostaminen yhdellä asteella lisää energiankulutusta noin 5 %.

#### Taloussähkö

Pitkään laskettiin, että keskivertotalous kuluttaa vuodessa n. 5000 kWh taloussähköä. Nykypäivänä luku on usein 6000-12000 kWh/vuosi.

| Laite                                      | Normaal | iteho (W)  | Arv. vuo-<br>si- kulut.<br>(kWh) |
|--------------------------------------------|---------|------------|----------------------------------|
|                                            | Käyttö  | Valmiusti- |                                  |
|                                            |         | la         |                                  |
| TV (käyttö: 5 h/vrk, valmius: 19 h/vrk)    | 200     | 2          | 380                              |
| Digiboksi (käyttö: 5 h/vrk, valmius: 19    | 11      | 10         | 90                               |
| h/vrk)                                     |         |            |                                  |
| DVD (käyttö: 2 h/viikko)                   | 15      | 5          | 45                               |
| Pelikonsoli (käyttö: 6 h/viikko)           | 160     | 2          | 67                               |
| Radio/stereo (käyttö: 3 h/vrk)             | 40      | 1          | 50                               |
| Tietokone näyttöineen (käyttö: 3 h/vrk,    | 100     | 2          | 120                              |
| valmius 21 h/vrk)                          |         |            |                                  |
| Hehkulamppu (käyttö 8 h/vrk)               | 60      | -          | 175                              |
| Spotti, halogeeni (käyttö 8 h/vrk)         | 20      | -          | 58                               |
| Jääkaappi (käyttö: 24 h/vrk)               | 100     | -          | 165                              |
| Pakastin (käyttö: 24 h/vrk)                | 120     | -          | 380                              |
| Liesi, levyt (käyttö: 40 min/vrk)          | 1500    | -          | 365                              |
| Liesi, uuni (käyttö: 2 h/viikko)           | 3000    | -          | 310                              |
| Pesukone, liitetty kylmäveteen (käyttö 1   | 2000    | -          | 730                              |
| kerta/vrk)                                 |         |            |                                  |
| Pesukone (käyttö: 1 kertaa/vrk)            | 2000    | -          | 730                              |
| Kuivausrumpu (käyttö: 1 kertaa/vrk)        | 2000    | -          | 730                              |
| Pölynimuri (käyttö: 2 h/viikko)            | 1000    | -          | 100                              |
| Moottorinlämmitin (käyttö: 1 h/vrk, 4 kuu- | 400     | -          | 50                               |
| kautta vuodessa)                           |         |            |                                  |
| Sisätilanlämmitin (käyttö: 1 h/vrk, 4 kuu- | 800     | -          | 100                              |
| kautta vuodessa)                           |         |            |                                  |

Nämä ovat arvioituja esimerkkiarvoja.

Esimerkki: Perhe, jossa on kaksi aikuista ja 2 lasta, asuu omakotitalossa, jossa on 1 taulutelevisio, 1 digiboksi, 1 DVD-soitin, 1 pelikonsoli, 2 tietokonetta, 3 stereota, 2 hehkulamppua WC:ssä. 2 hehkulamppua kylpyhuoneessa, 4 hehkulamppua keittiössä, 3 hehkulamppua ulkona, pesukone, kuivausrumpu, astianpesukone, jääkaappi, pakastin, liesi, pölynimuri, moottorinlämmitin = 6240 kWh taloussähköä vuodessa.

#### Energiankulutusmittari

Totuttele lukemaan talon energiamittari säännöllisesti, mieluusti kerran kuukaudessa. Näin havaitset nopeasti muuttuneen sähkönkulutuksen.

Uusissa taloissa on usein kaksi energiamittaria. Taloussähkö kannattaa laskea erotuksesta.

#### Uudisrakennus

Uudisrakennukset käyvät ensimmäisenä vuonna läpi kuivumisprosessin. Talo voi silloin kuluttaa huomattavasti enemmän energiaa kuin myöhempinä vuosina. 1-2 vuoden jälkeen tulisi säätää uudelleen lämpökäyrä, lämpökäyrän muutos sekä talon termostaattiventtiilit, koska lämmitysjärjestelmä vaatii yleensä alhaisemman lämpötilan kuivumisprosessin päätyttyä.

# 3 F370 – palveluksessasi

## Aseta sisäilmasto

#### YLEISKUVAUS

#### Alivalikot

Valikossa SISÄILMASTO on useita alivalikoita. Valikoiden oikealla puolella näkyvät kunkin valikon tilatiedot.

lämpötila Lämmitysjärjestelmän lämpötilan säätö. Tilatiedot näyttävät lämmitysjärjestelmän asetusarvot.

ilmanvaihto Puhallinnopeuden säätö. Tilatiedot näyttävät valitun asetuksen.

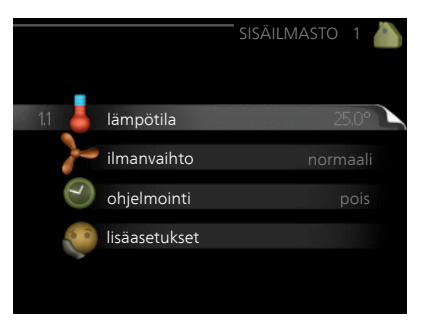

ohjelmointi Lämmityksen ja ilmanvaihdon ohjelmointi. Tilatiedot "asetettu" näytetään, jos olet asettanut ohjelman, mutta se ei juuri nyt ole aktiivinen, "loma-asetus" näytetään, jos loma-asetus on aktiivinen on samaan aikaan kuin ohjelma (lomaohjelma on priorisoitu), "aktiivinen" näytetään, jos joku osa ohjelmasta on aktiivinen, muuten näytetään "pois".

lisäasetukset Lämpökäyrän asettaminen, säätö ulkoisella koskettimella, menolämpötilan minimiarvo, huoneanturi ja yöjäähdytys.

#### Valikko 1.1

## LÄMPÖTILA

Lämpötilan asetus (huoneanturi on asennettu ja aktivoitu):

lämmitys

Säätöalue: 5 – 30 °C

Tehdasasetus: 20

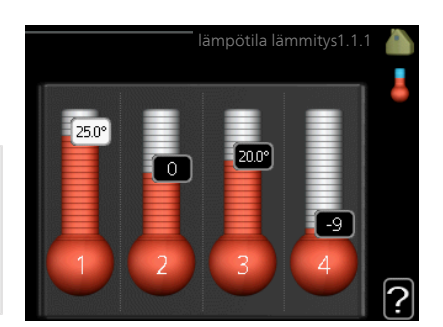

Näytössä näkyy lämpötila (°C), jos lämmitysjärjestelmää ohjaa huoneanturi.

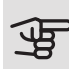

## MUISTA!

Hidasta lämmitysjärjestelmää kuten esim. lattialämmitystä ei ole käytännöllistä ohjata lämpöpumpun huoneanturilla.

Huonelämpötila muutetaan asettamalla haluttu lämpötila näyttöön valitsimella. Vahvista uusi asetus painamalla OK-painiketta. Uusi lämpötila näkyy näytön kuvakkeen oikealla puolella.

Lämpötilan asetus (ilman aktivoitua huoneanturia):

Säätöalue: -10 - +10

Tehdasasetus: -1

Näytössä näkyy lämmityksen asetettu arvo (käyrän muutos). Sisälämpötilaa nostetaan tai lasketaan suurentamalla tai pienentämällä näytöllä näkyvää arvoa.

Aseta uusi arvo valitsimella. Vahvista uusi asetus painamalla OK-painiketta.

Määrä, jolla arvoa pitää muuttaa, jotta saavutetaan yhden asteen muutos sisälämpötilassa, riippuu talon lämmitysjärjestelmästä. Yleensä riittää yksi askel, mutta tietyissä tapauksissa voidaan tarvita useampia askeleita.

Aseta haluttu arvo. Uusi arvo näkyy näytön kuvakkeen oikealla puolella.

|         | - TF              | MUISTA!                                                                                                    |  |  |
|---------|-------------------|----------------------------------------------------------------------------------------------------|--|--|
|         | -19               | Patterien tai lattialämmön termostaatit saattavat jarruttaa huonelämpö-<br>tilan kohoamista. Avaa termostaattiventtiilit kokonaan (paitsi huoneissa,<br>jotka jostain syystä halutaan pitää viileämpinä esim. makuuhuoneet). |  |  |
|         |                   | Jos poistoilman lämpötila on alle 16 °C, kompressori estetään ja säh-<br>kövastuksen käynnistys sallitaan. Kun kompressori on estetty, poistoil-<br>masta ei oteta lämpöä talteen.                                           |  |  |
|         | ì                 | VIHJE!                                                                                                    |  |  |
|         | `=                | Odota vuorokausi ennen uutta asetusta, jotta huonelämpötila ehtii<br>asettua.                                                                                                    |  |  |
|         |                   | Jos ulkona on kylmä ja huonelämpötila on liian alhainen, lisää lämpö-<br>käyrän jyrkkyyttä valikossa 1.9.1.1 yhden askeleen verran.                                                                                          |  |  |
|         |                   | Jos ulkona on kylmä ja huonelämpötila on liian korkea, pienennä läm-<br>pökäyrän jyrkkyyttä valikossa 1.9.1.1 askelen verran.                                                                                                |  |  |
|         |                   | Jos ulkona on lämmintä ja huonelämpötila on liian alhainen, suurenna<br>arvoa valikossa 1.1.1 yhden askeleen verran.                                                                                                    |  |  |
|         |                   | Jos ulkona on lämmintä ja huonelämpötila on liian korkea, pienennä<br>arvoa valikossa 1.1.1 yhden askeleen verran.                                                                                                    |  |  |
| Valikko | ILMA              | NVAIHTO                                                                                                    |  |  |
| 1.2     | Säätö<br>Tehda    | balue: normaali ja nopeus 1-4<br>asasetus: normaali                                                                                                    |  |  |
|         | Tässä v           | voit tilapäisesti lisätä tai vähentää huoneiston ilmanvaihtoa.                                                                                                    |  |  |
|         | Kun ole<br>normaa | et valinnut uuden nopeuden, laskuri alkaa laskea alaspäin. Ilmanvaihto palaa<br>aliasetuksiin, kun aika on kulunut loppuun.                                                                                                  |  |  |
|         | Palautu           | isaikoja voi tarvittaessa muuttaa valikossa 1.9.6.                                                                                                    |  |  |
|         | Nopeus            | svaihtoehtojen perässä näytetään suluissa puhallinnopeus (prosentteina).                                                                                                    |  |  |

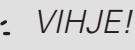

Pitempiaikaisia muutoksia tarvittaessa käytä lomatoimintoa tai ohjelmointia.

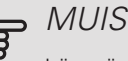

### MUISTA!

Lämpöpumppu vaatii minimi-ilmavirran toimiakseen oikein. Liian pieni ilmavirta voi aiheuttaa hälytyksen ja kompressorin pysäytyksen.

Valikko

#### 1.3

#### **OHJELMOINTI**

Valikossa ohjelmointi ohjelmoidaan sisämukavuus (lämmitys/ilmanvaihto) kullekin viikonpäivälle.

Voit myös ohjelmoida pidemmän ajan valitulle ajanjaksolle (loma) valikossa 4.7.

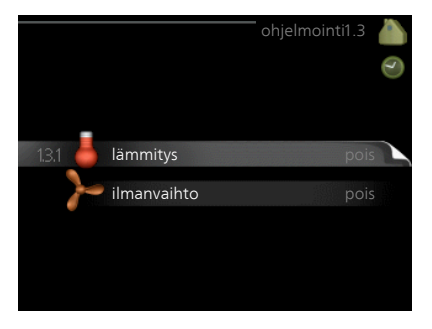

### Valikko

## **I ÄMMITYS**

1.3.1

Tässä voit ohjelmoida talon lämpötilan korotuksen tai pienennyksen kolmelle eri ajanjaksolle päivässä. Jos huoneanturi on asennettu ja aktivoitu, asetetaan haluttu huonelämpötila (°C) ajanjaksolle. Ellei huoneanturia ole aktivoitu, asetetaan haluttu muutos (valikon 1.1 asetukselle). Yhden asteen muutos huonelämpötilassa saadaan yleensä aikaan yhdellä askeleella, mutta joissain tapauksissa voidaan tarvita useampia askeleita.

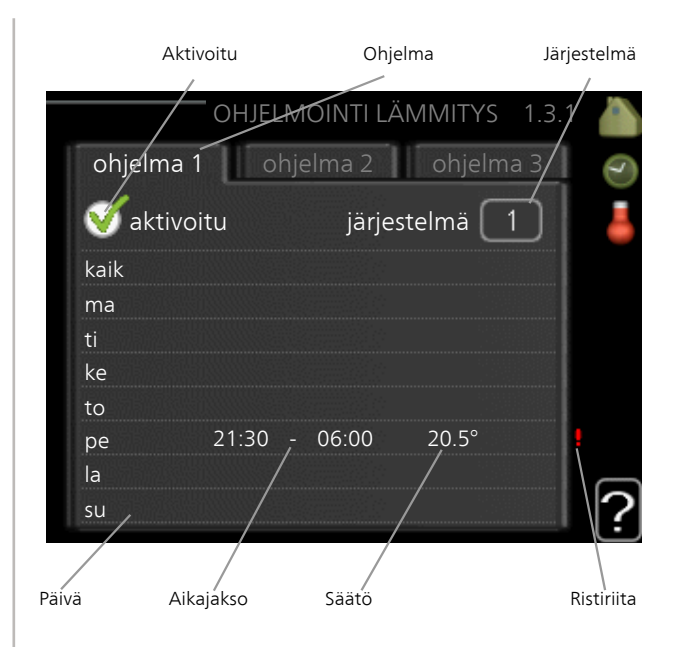

Ohjelma: Tässä valitaan muutettava ohjelma.

*Aktivoitu:* Tässä valitaan ohjelma valitulle ajanjaksolle. Deaktivointi ei vaikuta asetettuihin aikoihin.

*Järjestelmä:* Tässä valitaan mitä lämmitysjärjestelmää ohjelma koskee. Tämä vaihtoehto näytetään vain, jos lämmitysjärjestelmiä on useampia.

*Päivä:* Tässä valitaan mitä viikonpäiviä ohjelma koskee. Tietyn päivän ohjelmointi poistetaan nollaamalla kyseisen päivän ajat asettamalla käynnistysajaksi sama kuin pysäytysaika. Jos käytetään riviä "kaikki", kaikki ajanjakson päivän ohjelmoidaan rivin mukaan.

*Aikajakso:* Tässä valitaan käynnistysaika ja pysäytysaika valittuna päivänä ohjelmointia varten.

*Säätö:* Tässä asetetaan kuinka paljon lämpökäyrä muuttuu ohjelman aikana valikon 1.1 suhteen. Jos huoneanturi on asennettu, haluttu huonelämpötila asetetaan C-asteina.

*Ristiriita:* Jos kaksi eri asetusta on ristiriidassa keskenään, se näytetään punaisella huutomerkillä.

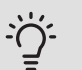

#### VIHJE!

Jos haluat asettaa samanlaiset ohjelmat jokaiselle viikonpäivälle, merkitse ensin "kaikki" ja muuta sitten halutut päivät.

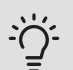

## VIHJE!

Jos jakson halutaan jatkuvan keskiyön yli, aseta päättymisaika ennen käynnistysaikaa. Silloin ohjelma pysähtyy seuraavana päivänä asetettuna päättymisaikana.

Ohjelma käynnistyy aina sinä päivänä, jolle aloitusaika on asetettu.

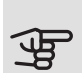

## MUISTA!

Talon lämpötilan muuttuminen kestää aikansa. Esimerkiksi lattialämmityksen yhteydessä lyhyt aikajakso ei aiheuta merkittävää huonelämpötilan muutosta.

Jos poistoilman lämpötila on alle 16 °C, kompressori estetään ja sähkövastuksen käynnistys sallitaan. Kun kompressori on estetty, poistoilmasta ei oteta lämpöä talteen.

Valikko 1.3.3

## ILMANVAIHTO

Tässä voit ohjelmoida ilmanvaihdon korotuksen tai pienennyksen kahdelle eri aikajaksolle päivässä.

|        | Aktivoitu      | Oh       | ijelma   |        |      |
|--------|----------------|----------|----------|--------|------|
|        | , OHJELMOI     | ATTILMAN | IVAIHTO  | 1.3.3  |      |
| ohjeln | na 1 oh        | jelma 2  |          | 6      | 5    |
| 🝼 akt  | tivoitu        |          |          |        |      |
| kaik   |                |          |          |        |      |
| ma     |                |          |          |        |      |
| ti     |                |          |          |        |      |
| ke     |                |          |          |        |      |
| to     |                |          |          |        |      |
| ре     | 21:30, -       | 06:00    | nopeus 3 | 3      |      |
| la     |                |          |          |        |      |
| su     | /              | /        | /        |        | ?    |
| Päivä  | /<br>Aikajakso | Säätö    |          | Ristir | iita |

Ohjelma: Tässä valitaan muutettava ohjelma.

Aktivoitu: Tässä valitaan ohjelma valitulle ajanjaksolle. Deaktivointi ei vaikuta asetettuihin aikoihin.

Päivä: Tässä valitaan mitä viikonpäiviä ohjelma koskee. Tietyn päivän ohjelmointi poistetaan nollaamalla kyseisen päivän ajat asettamalla käynnistysajaksi sama kuin pysäytysaika. Jos käytetään riviä "kaikki", kaikki ajanjakson päivän ohjelmoidaan rivin mukaan.

Aikajakso: Tässä valitaan käynnistysaika ja pysäytysaika valittuna päivänä ohjelmointia varten.

Säätö: Tässä asetetaan haluttu puhallinnopeus.

Ristiriita: Jos kaksi eri asetusta on ristiriidassa keskenään, se näytetään punaisella huutomerkillä.

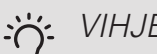

VIHJE!

Jos haluat asettaa samanlaiset ohjelmat jokaiselle viikonpäivälle, merkitse ensin "kaikki" ja muuta sitten halutut päivät.
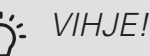

Jos jakson halutaan jatkuvan keskiyön yli, aseta päättymisaika ennen käynnistysaikaa. Silloin ohjelma pysähtyy seuraavana päivänä asetettuna päättymisaikana.

Ohjelma käynnistyy aina sinä päivänä, jolle aloitusaika on asetettu.

## MUISTA!

Suuri pitkäaikainen muutos voi heikentää sisäilmastoa ja energiatehokkutta.

#### Valikko 1.9

#### LISÄASETUKSET

Valikossa lisäasetukset on oranssi teksti, mikä tarkoittaa, että se on tarkoitettu asentajan käyttöön. Tässä valikossa on useita alivalikoita.

lämpökäyrä Lämpökäyrän jyrkkyyden asetus.

ulkoinen säätö Lämpökäyrän muutoksen säätö, kun ulkoinen kosketin on kytketty.

pienin menolämpötila Alimman sallitun menojohdon lämpötilan asetus.

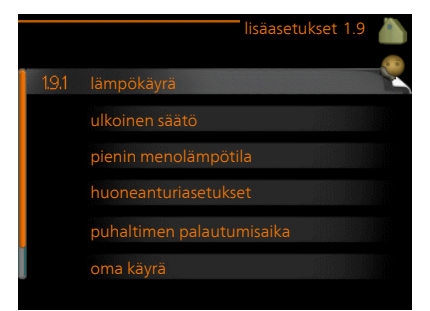

huoneanturiasetukset Huoneanturin asetukset.

puhaltimen palautumisaika Puhaltimen palautusaikojen asetukset ilmanvaihdon tilapäisten nopeusmuutosten yhteydessä.

oma käyrä Oman lämpökäyrän määrittäminen.

pisteensiirto Lämpökäyrän muutoksen säätäminen tietyssä ulkolämpötilassa.

yöjäähdytys Yöjäähdytyksen asettaminen.

Valikko 1.9.1 LÄMPÖKÄYRÄ

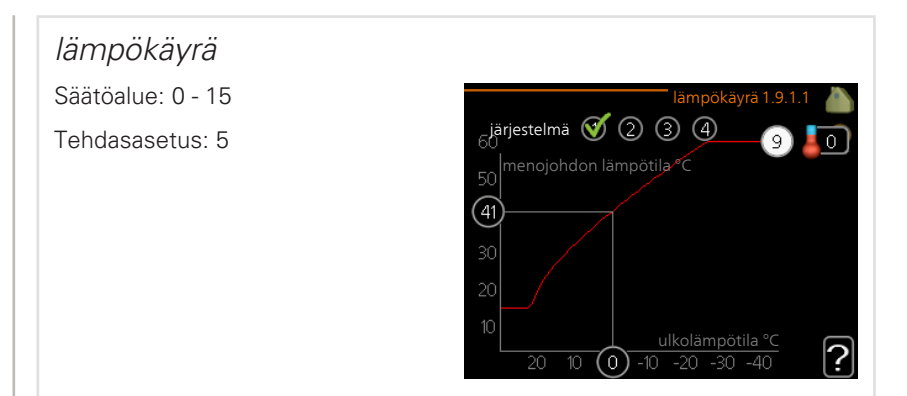

Valikossa lämpökäyrä voit nähdä talosi ns. lämpökäyrän. Lämpökäyrän tehtävä on varmistaa tasainen sisälämpötila kaikissa ulkolämpötiloissa ja säästää siten energiaa. Tämän lämpökäyrän perusteella lämpöpumpun ohjausyksikkö määrittää lämmitysjärjestelmään menevän veden lämpötilan, menolämpötilan, ja siten sisälämpötilan. Tässä voit valita lämpökäyrän ja lukea, miten menolämpötila muuttuu eri ulkolämpötiloissa.

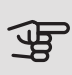

## MUISTA!

Lattialämmitysjärjestelmissä suurin menojohdon lämpötila asetetaan tavallisesti 35 ja 45 °C välille.

Tarkasta lattian suurin sallittu lämpötila lattiatoimittajaltasi.

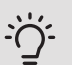

# VIHJE!

Odota vuorokausi ennen uutta asetusta, jotta huonelämpötila ehtii asettua.

Jos ulkona on kylmä ja huonelämpötila on liian alhainen, lisää lämpökäyrän jyrkkyyttä askelen verran.

Jos ulkona on kylmä ja huonelämpötila on liian korkea, pienennä lämpökäyrän jyrkkyyttä askelen verran.

Jos ulkona on lämmin ja huonelämpötila on liian alhainen, lisää lämpökäyrän muutosta askelen verran.

Jos ulkona on lämmin ja huonelämpötila on liian korkea, pienennä lämpökäyrän muutosta askelen verran.

# ULKOINEN SÄÄTÖ

Valikko 1.9.2

| Lämpötilan asetus<br>(huoneanturi on asennettu<br>ia aktivoitu):                                                                                                    | ulkoinen säätö 1.9.2 🧥        |  |  |
|----------------------------------------------------------------------------------------------------|-------------------------------|--|--|
|                                                                                                    | lämmitysjärjestelmä 1 20.0 °C |  |  |
| Saatoalue: 5 – 30 °C                                                                                                    | lämmitysjärjestelmä 2 0       |  |  |
| Tehdasasetus: 20                                                                                                    | lämmitysjärjestelmä 3 20.0 °C |  |  |
| Lämpötilan asetus (ilman<br>aktivoitua huoneanturia):                                                                                                    | lämmitysjärjestelmä 4 0       |  |  |
| Säätöalue: -10 - +10.                                                                                                    |                               |  |  |
| Tehdasasetus: 0                                                                                                    |                               |  |  |
| Kytkemällä ulkoinen kosketin, esim. huonetermostaatti tai ajastin, voidaan tilapäi-<br>sesti tai jaksottaisesti nostaa tai laskea huonelämpötilaa lämmityksen aikana.<br>Kun kosketin on suljettu, lämpökäyrän muutos muuttuu valikossa valitun luku-<br>määrän portaita. Jos huoneanturi on asennettu ja aktivoitu, asetetaan haluttu |                               |  |  |

huonelämpötila (°C) ajanjaksolle. Jos lämmitysjärjestelmiä on useampia, jokaiselle voidaan tehdä omat asetukset.

jus ianningsjarjestennia on useampia, jukaiselle voldaan tenda

#### Valikko 1.9.3

#### lämmitys

Säätöalue: 20-70 °C Tehdasasetus: 20 °C

| pienin mer            | nolämpötila1.9.3 🦾 |
|-----------------------|--------------------|
| lämmitysjärjestelmä 1 | 20 °C              |
| lämmitysjärjestelmä 2 | 20 °C              |
| lämmitysjärjestelmä 3 | 20 °C              |
| lämmitysjärjestelmä 4 | 20°C               |
|                       | ?                  |

Tässä asetetaan lämmitysjärjestelmän alin menolämpötila. Tämä tarkoittaa, että F370 ei koskaan käytä laskelmissa alempaa lämpötilaa kuin tässä asetettu.

Jos lämmitysjärjestelmiä on useampia, jokaiselle voidaan tehdä omat asetukset.

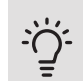

### VIHJE!

Arvoa voidaan suurentaa, jos talossa esim. halutaan pitää lattialämmitystä päällä kosteissa tiloissa myös kesällä.

Sinun on ehkä suurennettava arvoa "lämmityksen pysäytys" valikossa 4.9.2 "autom.tilan asetukset".

#### Valikko 1.9.4

# HUONEANTURIASETUKSET

järjestelmäkerroin

Säätöalue: 0,0 - 6,0

Tehdasasetus: 2,0

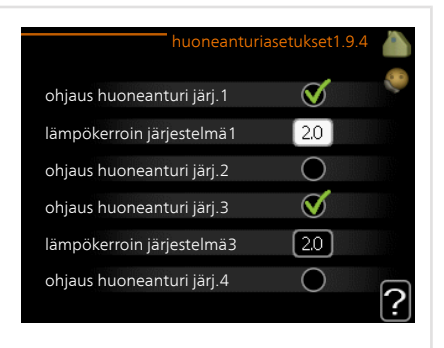

Tässä voit aktivoida huoneanturin huonelämpötilan ohjaukseen.

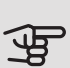

#### MUISTA!

Hidasta lämmitysjärjestelmää kuten esim. lattialämmitystä ei ole käytännöllistä ohjata sisäyksikön huoneanturilla.

Tässä voit myös asettaa kertoimen (matemaattisen arvon), joka määrittää kuinka paljon huoneen yli- tai alilämpötila (halutun ja todellisen huonelämpötilan välinen ero) vaikuttaa menolämpötilaan. Suurempi arvo antaa suuremman ja nopeamman lämpökäyrän muutoksen.

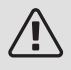

#### HUOM!

Liian korkea arvo voi aiheuttaa vaihteluja huonelämpötilassa (lämmitysjärjestelmästäsi riippuen).

Jos lämmitysjärjestelmiä on useampia, edellä kuvattu asetus voidaan tehdä jokaiselle järjestelmälle.

PUHALTIMEN PALAUTUMISAIKA

Valikko 1.9.6

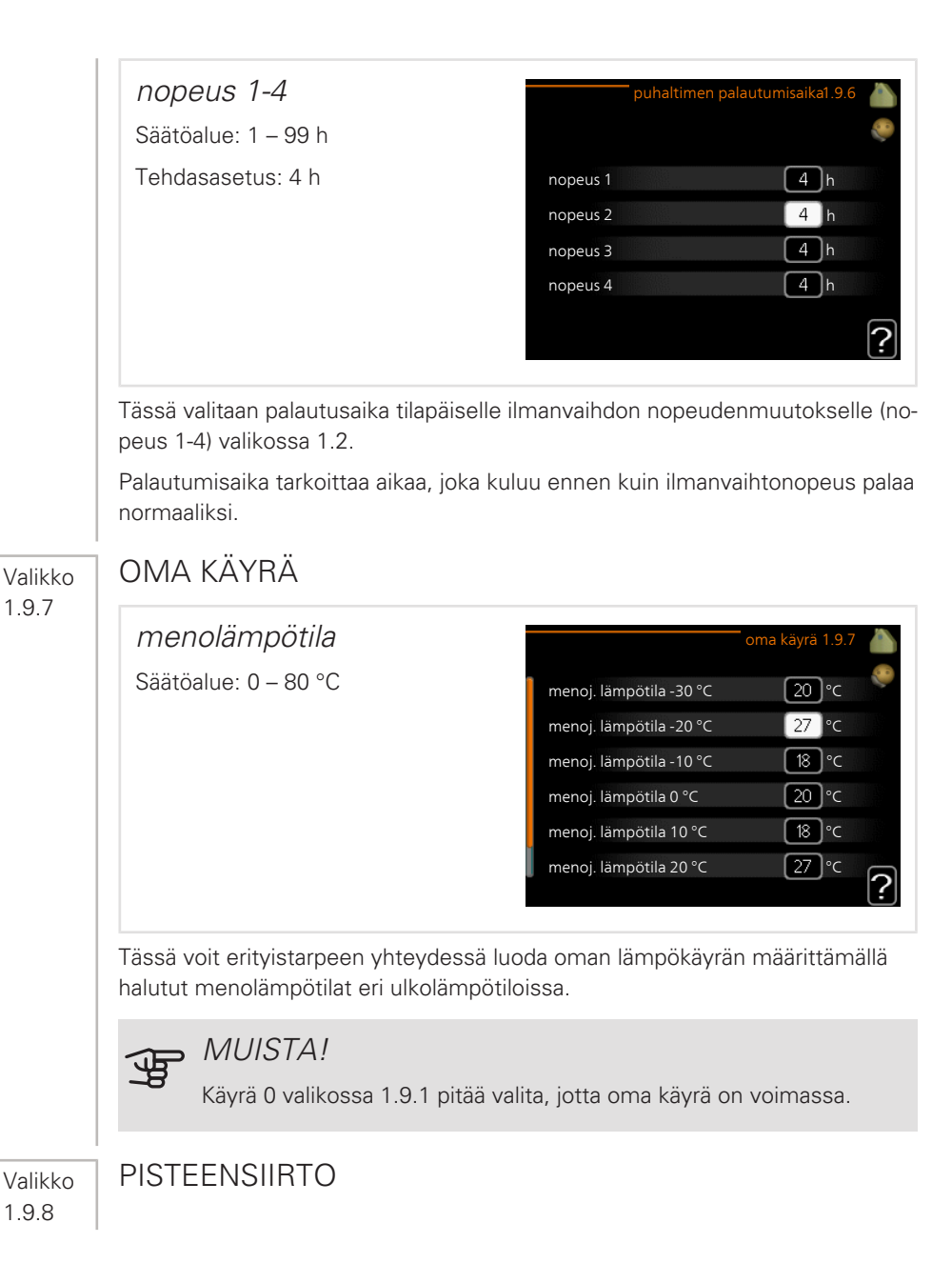

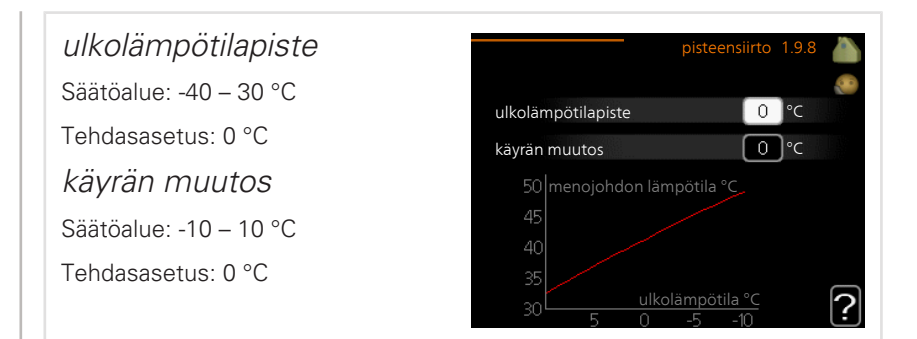

Tässä voit valita lämpökäyrän muutoksen tietyssä ulkolämpötilassa. Yhden asteen muutos huonelämpötilassa saadaan yleensä aikaan yhdellä askeleella, mutta tietyissä tapauksissa voidaan tarvita useampia askeleita.

Lämpökäyrään vaikutetaan, kun lämpötila poikkea<br/>a $\pm$ 5 °C asetetusta ulkolämpötila<br/>piste.

On tärkeää, että lämpökäyrä on valittu niin, että huonelämpötila tuntuu tasaiselta.

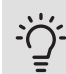

#### VIHJE!

Jos talo tuntuu kylmältä esim. -2 °C lämpötilassa, asetetaan "ulkolämpötilapiste" arvoksi "-2" ja "käyrän muutos" suurennetaan, kunnes haluttu huonelämpötila saavutetaan.

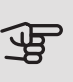

#### MUISTA!

Odota vuorokausi ennen uutta asetusta, jotta huonelämpötila ehtii asettua.

Valikko 1.9.9

#### YÖJÄÄHDYTYS

| käynnistyslämpötila<br>poistoilma | yöjäähdytys 1.9.9 🧥                  |
|-----------------------------------|--------------------------------------|
| Säätöalue: 20 – 30 °C             |                                      |
| Tehdasasetus: 25 °C               | yöjäähdytys 🛛 💭                      |
| min ara ullea in pointailma       | käynnistyslämpötila poistoilma 25 °C |
| min.ero uiko- ja poistolima       | min.ero ulko- ja poistoilma          |
| Säätöalue: 3 – 10 °C              |                                      |
| Tehdasasetus: 6 °C                | ?                                    |

Täällä voit aktivoida yöjäähdytyksen.

Kun sisälämpötila on korkea ja ulkolämpötila on alhainen, taloa voidaan jäähdyttää tehostamalla ilmanvaihtoa.

Jos poistoilman ja ulkolämpötilan välinen ero on suurempi kuin asetettu arvo ("min.ero ulko- ja poistoilma") ja poistoilman lämpötila on korkeampi kuin asetettu arvo ("käynnistyslämpötila poistoilma") puhaltimet pyörivät nopeudella 4, kunnes joku ehdoista ei enää täyty.

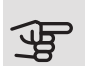

#### MUISTA!

Yöjäähdytyksen voi aktivoida vain, kun talon lämmitys on deaktivoitu. Tämä tehdään valikossa 4.2.

# Aseta käyttövesikapasiteetti

## YLEISKUVAUS

#### Alivalikot

Valikossa KÄYTTÖVESI on useita alivalikoita. Valikoiden oikealla puolella näkyvät kunkin valikon tilatiedot.

tilapäinen luksus Käyttövesilämpötilan tilapäisen korotuksen aktivointi. Tilatiedot näyttävät "pois" tai kuinka kauan tilapäinen lämpötilan korotus on voimassa.

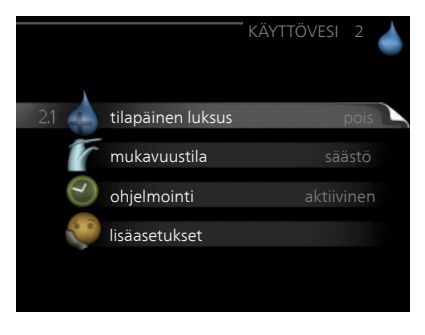

mukavuustila Käyttövesimukavuu-

den säätö. Tilatiedot näyttävät valitun tilan, "säästö", "normaali" tai "luksus".

ohjelmointi Käyttövesimukavuuden ohjelmointi. Tilatieto "asetettu" näkyy vain, jos olet asettanut ohjelman, mutta se ei juuri nyt ole aktiivinen. "loma-asetus" näkyy, jos loma-asetus on aktiivinen samalla kuin ohjelma (ja lomatoiminto on priorisoitu). "aktiivinen" näkyy, jos joku osa ohjelmasta on aktiivinen, muuten näkyy "pois".

lisäasetukset Käyttövesilämpötilan jaksoittaisen korotuksen aktivointi.

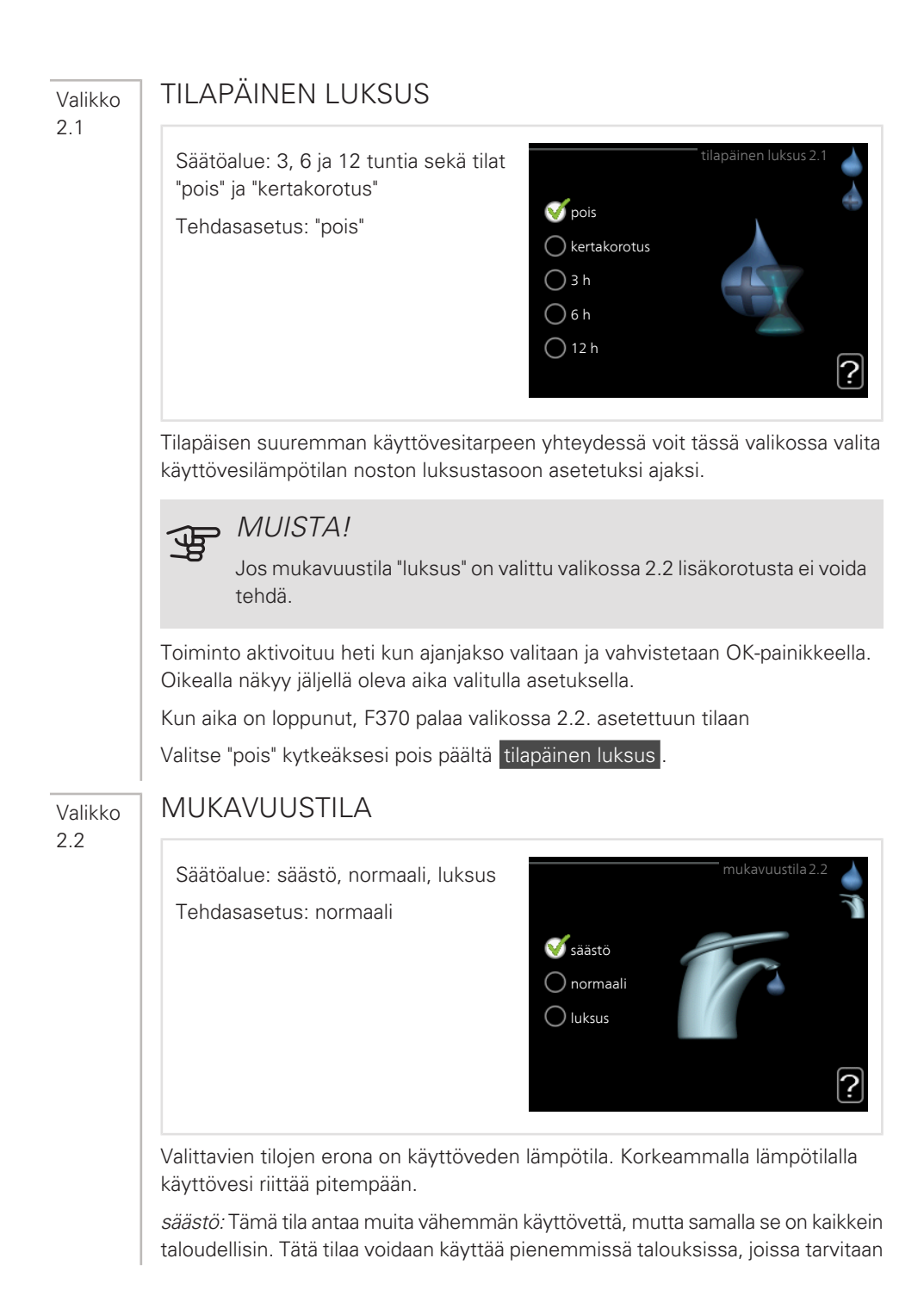

vähän käyttövettä.

normaali: Normaalitila antaa suuremman vesimäärän ja sopii useimpiin talouksiin.

luksus: Luksustila antaa suurimman mahdollisen käyttövesimäärän. Tässä tilassa käyttövettä lämmitetään kompressorin lisäksi myös sähkövastuksella, mikä suurentaa käyttökustannuksia.

#### **OHJELMOINTI**

Tässä voit ohjelmoida lämpöpumpun käyttövesitilan enintään kahdelle eri ajanjaksolle päivässä.

Ohjelma aktivoidaan/deaktivoidaan merkitsemällä/poistamalla merkintä kohdasta "aktivoitu". Deaktivointi ei vaikuta asetettuihin aikoihin.

Ohjelma: Tässä valitaan muutettava ohjelma.

Aktivoitu: Tässä valitaan ohjelma valitulle ajanjaksolle. Deaktivointi ei vaikuta asetettuihin aikoihin.

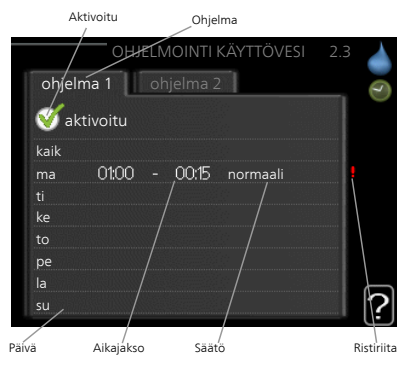

Päivä: Tässä valitaan mitä viikonpäiviä ohjelma koskee. Tietyn päivän ohjelmointi poistetaan nollaamalla kyseisen päivän ajat asettamalla käynnistysajaksi sama kuin pysäytysaika. Jos käytetään riviä "kaikki", kaikki ajanjakson päivän ohjelmoidaan rivin mukaan.

Aikajakso: Tässä valitaan käynnistysaika ja pysäytysaika valittuna päivänä ohjelmointia varten.

Säätö: Tässä asetetaan mitä käyttövesitilaa käytetään ohjelman aikana.

Ristiriita: Jos kaksi eri asetusta on ristiriidassa keskenään, se näytetään punaisella huutomerkillä.

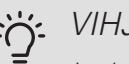

#### VIHJE!

Jos haluat asettaa samanlaiset ohjelmat jokaiselle viikonpäivälle, merkitse ensin "kaikki" ja muuta sitten halutut päivät.

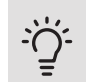

#### VIHJE!

Jos jakson halutaan jatkuvan keskiyön yli, aseta päättymisaika ennen käynnistysaikaa. Silloin ohjelma pysähtyy seuraavana päivänä asetettuna päättymisaikana.

Ohjelma käynnistyy aina sinä päivänä, jolle aloitusaika on asetettu.

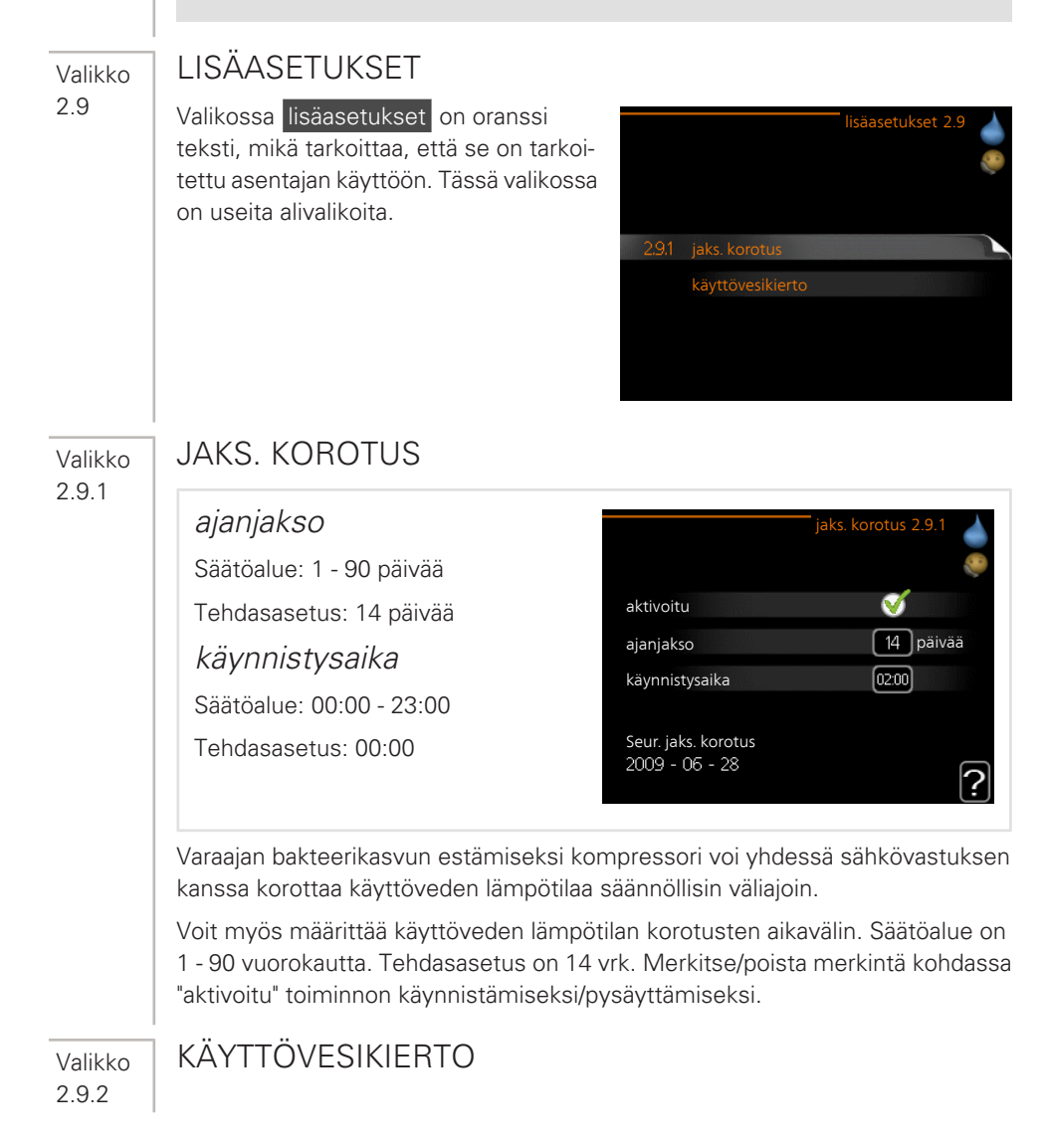

| käyttöaika            | käyttövesikierto2.9.2      |
|-----------------------|----------------------------|
| Säätöalue: 1 - 60 min |                            |
| Tehdasasetus: 60 min  | käyttöaika 3 min           |
| seisonta              | seisonta 12 min            |
| Säätöalue: 0 - 60 min | ajanjakso 1 00;15 - 05;30  |
| Tehdasasetus: 0 min   | ajanjakso 2<br>ajanjakso 3 |
|                       | ?                          |

Tässä voit asettaa käyttövesikierron jopa kolmelle ajanjaksolle päivässä. Ajanjakson aikana käyttövesikierron kiertovesipumppu toimii asetusten mukaan

"käyttöaika" määrittää kuinka kauan käyttövesikierron pumppu käy käyttökertaa kohti.

"seisonta" määrittää kuinka kauan käyttövesikierron pumppu seisoo käyttökertojen välillä.

# Tärkeää

## YLEISKUVAUS

#### Alivalikot

Valikossa INFO on useita alivalikoita. Näissä valikoissa ei voi tehdä asetuksia, niissä ainoastaan näytetään tietoja. Valikoiden oikealla puolella näkyvät kunkin valikon tilatiedot.

huoltotiedot näyttää laitteiston lämpötilat ja asetukset.

kompressoritiedot näyttää lämpöpumpun kompressorin käyttöajat, käynnistysmäärät jne.

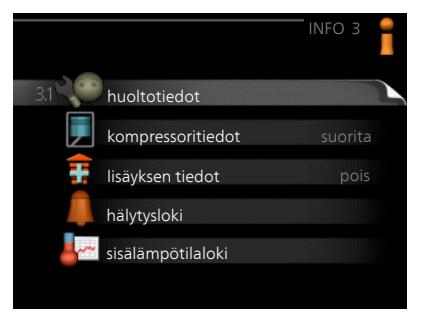

lisäyksen tiedot näyttää tiedot lisälämmönlähteen käyntiajoista ym.

hälytysloki näkyy viimeisin hälytys sekä tietoa lämpöpumpusta hälytyshetkellä.

sisälämpötilaloki keskimääräinen sisälämpötila viikoittain edellisen vuoden aikana.

#### HUOI TOTIFDOT Valikko 3.1 Tässä näytetään tietoja lämpöpumpun käyttötilasta (esim. nykyiset lämpötilat ine.). Muutoksia ei voi tehdä. tila sisäinen lisäys maks.sääd.sähköteho Tiedot näkyvät usealla sivulla. Siirry sivujen välillä kiertämällä valitsinta. Valikon symbolit: Kompressori Lämpö Käyttövesi Lisävs Kiertovesipumppu, lämmitys-Ilmanvaihto järjestelmä KOMPRESSORITIEDOT Valikko 3.2 Tässä saat tietoa kompressorin käyttötilasta ja tilastoista. Muutoksia ei voi tehdä. Tietoja voi olla usealla sivulla. Siirry sivualustaa ien välillä kiertämällä valitsinta. käynnistysten lukumäärä: kokonaiskäyttöaika: - josta käyttövesi: aikakerroin: - josta käyttövesi: LISÄYKSEN TIEDOT Valikko 3.3

| Tässä saat tietoa lisälämmönlähteen          |  |  |
|----------------------------------------------|--|--|
| asetuksista, käyttötilasta ja tilastotietoa. |  |  |
| Muutoksia ei voi tehdä.                      |  |  |

Tietoja voi olla usealla sivulla. Siirry sivujen välillä kiertämällä valitsinta.

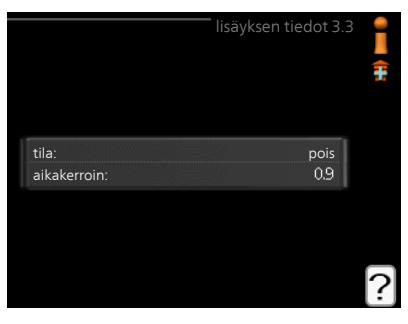

#### Valikko 3.4

# HÄLYTYSLOKI

Vianetsinnän helpottamiseksi tähän on tallennettu lämpöpumpun käyttötila hälytyksen lauetessa. Voit nähdä tiedot 10 viimeisimmästä hälytyksestä.

Kun haluat nähdä käyttötilan hälytyksen yhteydessä, merkitse hälytys ja paina OKpainiketta.

|            |       | hälytysloki   |
|------------|-------|---------------|
| 01.01.2009 | 00:00 | TB-hälytys    |
| 01.01.2009 | 00:00 | LP-hälytys    |
| 01.01.2009 | 00:00 | Anturi:BT6    |
| 01.01.2009 | 00:00 | Ant.vika:BT20 |
| 01.01.2009 | 00:00 | Ant.vika:BT2  |
| 01.01.2009 | 00:00 | Ant.vika:BT1  |
|            |       |               |
|            |       |               |
|            |       |               |
|            |       |               |

| l ämpötilaraioitinhälytys(52) |         |
|-------------------------------|---------|
|                               |         |
| ulkolämpötila                 | -5.6 °C |
| menolämpötila                 | 30.5 °C |
| paluulämpötila                | 25.0 °C |
| käyttöveden täyttö            | 49.0 °C |
| lauhduttimen meno             | 6.2 °C  |
| käyttöaika                    | 30 min  |
| käyttötila                    | pois    |

Tiedot hälytyksestä.

#### Valikko 3.5

# SISÄLÄMPÖTILALOKI

Tässä näet keskimääräisen sisälämpötilan viikoittain edellisen vuoden aikana. Katko-viiva on vuoden sisäkeskilämpötila.

#### Keskilämpötilan lukeminen

- 1. Kierrä valitsinta, niin että akselin viikkonumerorengas merkitään.
- 2. Paina OK-painiketta.
- 3. Seuraa harmaata viivaa käyrään saakka ja lue vaakaviivan vasemmasta päästä keskimääräinen sisälämpötila valitulla viikolla.

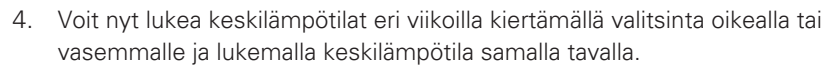

5. Poistu lukutilasta painamalla OK- tai takaisin-painiketta.

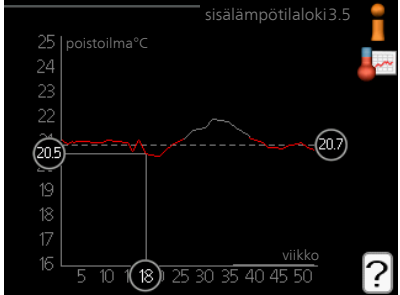

# Sovita lämpöpumppu

## YLEISKUVAUS

Alivalikot

Valikossa LÄMPÖPUMPPU on useita alivalikoita. Valikoiden oikealla puolella näkyvät kunkin valikon tilatiedot.

plustoiminnot Lämmitysjärjestelmän mahdollisia lisätoimintoja koskevat asetukset.

käyttötila Manuaalisen tai automaattisen käyttötilan aktivointi. Tilatiedot näyttävät valitun käyttötilan.

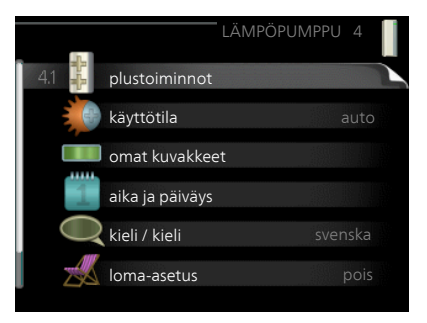

omat kuvakkeet Asetukset koskien lämpöpumpun käyttöliittymän kuvakkeita, jotka näkyvät luukussa kun ovi on suljettu.

aika ja päiväys Kellonajan ja päiväyksen asettaminen.

kieli Tässä voit valita millä kielellä näytön tiedot esitetään. Tilatiedot näyttävät valitun kielen.

loma-asetus Lämmityksen, käyttöveden ja ilmanvaihdon loma-asetus. Tilatiedot "asetettu" näytetään, jos olet asettanut loma-asetuksen, mutta se ei juuri nyt ole aktiivinen, "aktiivinen" näytetään, jos joku osa lomaasetuksesta on aktiivinen, muuten näytetään " pois".

lisäasetukset Lämpöpumpun työtavan asetukset.

| Valikko            | PLUSTOIMINNOT                                                                                                    |                                                                                                    |
|--------------------|----------------------------------------------------------------------------------------------------|----------------------------------------------------------------------------------------------------|
| 4.1                | Tämän alavalikoissa tehdään F370:n lisä-<br>toimintojen asetukset.                                                                                                    | plustoiminnot4.1                                                                                                    |
| Valikko<br>4.1.3   | INTERNET<br>Tässä teet asetukset F370:n yhteydelle<br>Internetiin NIBE Uplink:n kautta.                                                                                                    | internet4.1.3                                                                                                    |
|                    | HUOM!<br>Jotta nämä toiminnot toimisi-<br>vat, verkkokaapelin pitää olla<br>kytkettynä.                                                                                                    | 4.13.1 nibe uplink<br>tcp/ip-asetukset<br>proxy-asetukset                                                                                                    |
| Valikko<br>4.1.3.1 | <ul> <li>NIBE UPLINK</li> <li>Tässä voit hallinnoida laitteiston liitäntää<br/>NIBE Uplink:iin (nibeuplink.com) ja nähdä<br/>Internetin kautta liitettyjen käyttäjien lu-<br/>kumäärän.</li> <li>Liitetyllä käyttäjällä on NIBE Uplink-käyt-<br/>täjätili, joka antaa oikeuden ohjata ja/tai<br/>valvoa laitteistoa.</li> <li><i>Pyydä uusi yhteysmerkkijono</i></li> <li>NIBE Uplink-käyttäjätilin ja laitteiston liit-<br/>tämistä varten sinun on pyydettävä uniikk</li> <li>Merkitse "pyydä uusi yhteysmerkkijo</li> <li>Laitteisto kommunikoi nyt NIBE Uplin<br/>tämiseksi.</li> <li>Kun yhteysmerkkijono on luotu, se näy<br/>jono" ja on voimassa 60 minuuttia.</li> </ul> | nibe uplink 4.1.3.1<br>sarjanumero 13450012345678<br>yhteysmerkkijono<br>käyttäjämäärä 0<br>pyydä uusi yhteysmerkkijono<br>sulje kaikki käyttäjät<br>sulje kaikki käyttäjät<br>vitunnistenumero.<br>no" ja paina OK-painiketta.<br>k:n kanssa yhteysmerkkijonon määrit- |

#### Poista kaikki käyttäjät

- 1. Merkitse "sulje kaikki käyttäjät" ja paina OK-painiketta.
- 2. Laitteisto kommunikoi nyt NIBE Uplink:n kanssa vapauttaakseen laitteistosi kaikista Internetin kautta liitetyistä käyttäiistä.

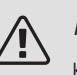

Valikko 4.1.3.8

## HUOM!

Kun olet poistanut kaikki käyttäjät, he eivät voi valvoa tai ohjata laitteistoasi NIBE Uplink:n kautta pyytämättä uutta yhteysmerkkijonoa.

# TCP/IP-ASETUKSET

#### Täällä voit asettaa laitteistosi TCP/IPasetukset

#### Automaattiset asetukset (DHCP)

- 1. Merkitse "automaattisesti". Laitteisto saa nvt TCP/IP-asetukset DHCP:n avulla.
- 2. Merkitse "vahvista" ja paina OK-painiketta.

#### Manuaaliset asetukset

- 1. Poista merkintä "automaattisesti", valittavanasi on nyt useita asetusmahdollisuuksia.
- 2. Merkitse "ip-osoite" ja paina OK-painiketta.
- 3. Syötä oikeat tiedot virtuaalinäppäimistön avulla.
- 4. Merkitse "OK" ja paina OK-painiketta.
- 5. Toista 1 3 "netmask", "gateway" ja "dns".
- 6. Merkitse "vahvista" ja paina OK-painiketta.

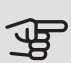

#### MUISTA!

Laitteisto ei voi muodostaa yhteyttä Internetiin ilman oikeita TCP/IPasetuksia. Jos olet epävarma asetusten suhteen, käytä auto-tilaa tai pyydä lisätietoa verkon järjestelmävalvojalta.

| 0.0.0.0        |
|----------------|
| 0.0.0.0        |
| 0.0.0.0        |
| 208.67.222.222 |
|                |

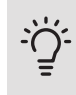

Valikko 4.1.3.9

## VIHJE!

Kaikki valikon avaamisen jälkeen tehdyt asetukset voidaan palauttaa merkitsemällä "palauta" ja painamalla OK-painiketta.

# PROXY-ASETUKSET

Täällä voit asettaa laitteistosi proxy-asetukset.

Proxy-asetuksilla määritetään laitteiston ja Internetin välisen välityspalvelimen liitäntätiedot. Näitä asetuksia käytetään pääasiassa silloin, kun laitteisto on liitetty Internetiin yritysverkon kautta. Laitteisto tukee HTTP Basic ja HTTP Digest-tyyppisiä proxy-autentikointeja.

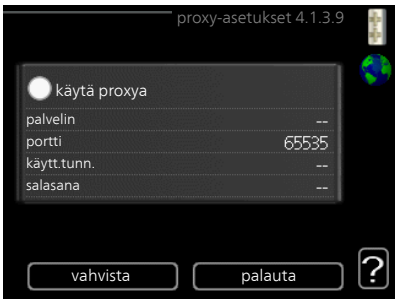

Jos olet epävarma asetusten suhteen. pyydä lisätietoa verkon järjestelmävalvojalta.

#### Asetukset

- Merkitse "käytä proxya" jos haluat käyttää välityspalvelinta. 1.
- 2 Merkitse "palvelin" ja paina OK-painiketta.
- 3. Syötä oikeat tiedot virtuaalinäppäimistön avulla.
- 4. Merkitse "OK" ja paina OK-painiketta.
- 5. Toista 1 3 "portti", "käytt.tunn." ja "salasana".
- 6. Merkitse "vahvista" ja paina OK-painiketta.

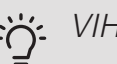

VIHJE!

Kaikki valikon avaamisen jälkeen tehdyt asetukset voidaan palauttaa merkitsemällä "palauta" ja painamalla OK-painiketta.

Valikko 414

# SMS (VAATILLISÄVARUSTEEN)

Tässä tehdään lisävarusteen SMS 40 asetukset.

Kirjoita matkapuhelinnumero, josta voidaan muuttaa ja lukea lämpöpumpun tila. Numero pitää antaa muodossa +358 XXXXXXXX.

Jos haluat saada SMS-viestin hälytyksen yhteydessä, merkitse ruutu puhelinnumeron oikealla puolella.

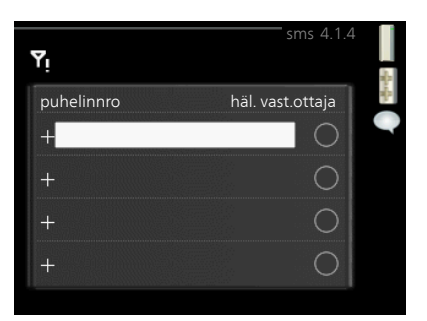

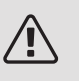

# HUOM!

Numeron pitää olla sellainen, johon voi lähettää SMS-viestejä.

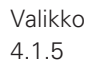

#### SG READY

Tätä toimintoa voi käyttää vain sähköverkossa, joka tukee "SG Ready"-standardia.

Tässä teet "SG Ready"-toiminnon asetukset.

#### vaik. huonelämpötila

Tässä valitaan voidaanko huonelämpötilaan vaikuttaa "SG Ready":n aktivoinnin yhteydessä.

"SG Ready":n matalahintatilassa sisäläm-

pötilan rinnakkaissiirtoa suurennetaan "+1". Jos huoneanturi on asennettu ja aktivoitu, huonelämpötilaa nostetaan 1 °C.

"SG Ready":n ylikapasiteettitilassa sisälämpötilan rinnakkaissiirtoa suurennetaan "+2".. Jos huoneanturi on asennettu ja aktivoitu, huonelämpötilaa nostetaan 2 °C.

#### vaik käyttövesi

Tässä valitaan voidaanko käyttöveden lämpötilaan vaikuttaa "SG Ready":n aktivoinnin yhteydessä.

"SG Ready":n matalahintatilassa käyttöveden pysäytyslämpötila asetetaan mahdollisimman korkeaksi pelkässä kompressorikäytössä (sähkövastusta ei sallita).

"SG Ready":n ylikapasiteettitilassa käyttöveden lämpötila asetetaan "luksus" (sähkövastus sallitaan).

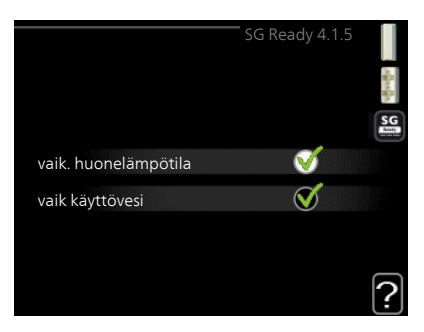

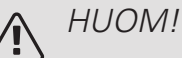

Toiminnon täytyy on kytketty ja aktivoitu F370:ssa.

Valikko 4.1.6

#### SMART PRICE ADAPTION™

*vaik. huonelämpötila* Säätöalue: 1 - 10

Tehdasasetus: 5

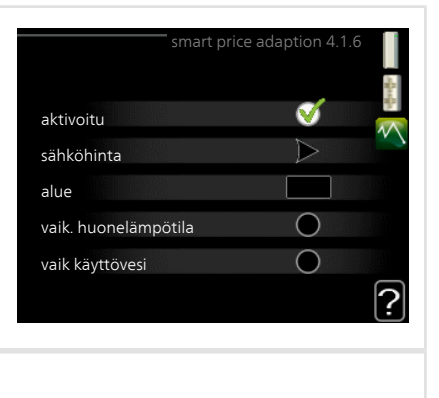

# vaik käyttövesi

Säätöalue: 1 - 4

Tehdasasetus: 2

#### alue

Tässä valikossa määrität lämpöpumpun sijaintipaikan sekä sähkön hinnan vaikutuksen. Mitä suurempi arvo, sitä suurempi sähkönhinnan vaikutus ja siten suuremmat säästöt, mutta samalla mukavuus saattaa heikentyä.

#### sähköhinta

Täältä saat tietoa sähköhinnan vaihteluista kolmen vuorokauden ajalta.

Smart price adaption<sup>™</sup> siirtää osan lämpöpumpun kulutuksesta niihin vuorokaudenaikoihin, jolloin sähkö hinta on alhaisimmillaan. Näin saadaan säästöjä käytettäessä aikaperustaista sähköhinnoittelua. Toiminto perustuu NIBE Uplink kautta haettuihin tulevan vuorokauden tuntihintoihin, joten se vaatii internet-yhteyden ja NIBE Uplink-tilin.

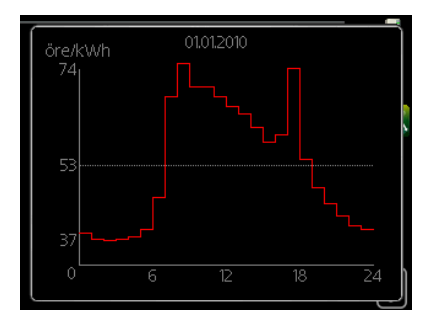

Poista merkintä kohdasta "aktivoitu", jos haluat lopettaa Smart price adaption™-toiminnon. Valikko 4.1.7

# ÄLYKOTI (VAATII LISÄVARUSTEEN)

Kun sinulla on älykoti-järjestelmä, joka voi kommunikoida NIBE Uplink:n kanssa, voit ohjata F370-lämpöpumppua mobiilisovelluksella aktivoimalla älykoti-toiminnon tässä valikossa.

Antamalla liitettyjen yksiköiden kommunikoida NIBE Uplink:n kanssa integroit lämmitysjärjestelmän älykoti-järjestelmääsi ja saat mahdollisuuden optimoida sen toiminnan.

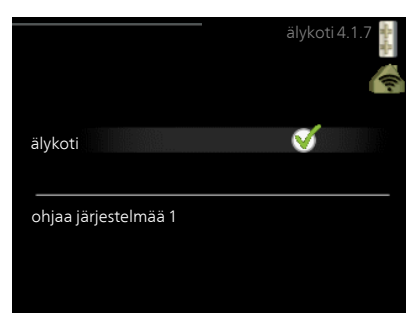

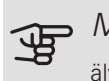

# MUISTA!

älykoti-toiminto vaatii NIBE Uplink toimiakseen.

Valikko 4.1.10

# AURINKOSÄHKÖ (VAATII LISÄVARUSTEEN)

#### vaik. huonelämpötila

Säätöalue: päälle/pois

Tehdasasetus: pois

vaik käyttövesi

Säätöalue: päälle/pois

Tehdasasetus: pois

priorisoi taloussähkö (EME 20)

Säätöalue: päälle/pois

Tehdasasetus: pois

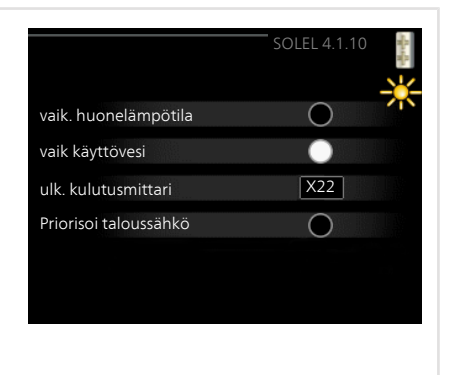

Tässä määritetään, mihin ylimääräinen aurinkoenergia ohjataan (huonelämpötila, käyttövesilämpötila).

Kun aurinkokennot tuottavat enemmän sähköä kuin F370 tarvitsee, kiinteistön lämpötilaa säädetään ja/tai käyttöveden lämpötilaa nostetaan.

#### EME

Tässä valikossa teet EME-laitteistoa koskevia asetuksia.

EME 20:lle voit valita priorisoidaanko taloussähkö huonelämpötilan ja käyttöveden edelle, edellyttäen, että F370 on varustettu ulkoisella energiamittarilla.

#### Valikko 4.2

# KÄYTTÖTILA

# käyttötila kayttötila4.2 Säätöalue: auto, käsinohjaus, vain lisäys image: saito auto Tehdasasetus: auto image: saito auto toiminnot käsinohjaus Säätöalue: kompressori, lisäys, lämmitys vain lisäys

Lämpöpumpun käyttötilaksi asetetaan yleensä "auto". Voit asettaa lämpöpumpun tilaksi "vain lisäys", jolloin käytetään vain lisäystä tai "käsinohjaus" ja valita itse, mitkä toiminnot sallitaan.

Muuta käyttötila merkitsemällä haluttu tila ja painamalla OK-painiketta. Kun käyttötila on valittu, oikealla näytetään sallitut (yliviivattu = ei sallittu) ja valittavat vaihtoehdot. Valitse sallitut toiminnot merkitsemällä toiminto säätöpyörällä ja painamalla OK-painiketta.

#### Käyttötila auto

Tässä käyttötilassa lämpöpumppu valitsee automaattisesti, mitkä toiminnot sallitaan.

#### Käyttötila käsinohjaus

Tässä käyttötilassa voit itse valita, mitkä toiminnot sallitaan. Et voi deaktivoida "kompressori" käsinkäyttötilassa.

#### Käyttötila vain lisäys

Tässä käyttötilassa kompressori ei ole aktiivinen ja lämmitys tapahtuu pelkästään lisälämmöllä.

# MUISTA!

Jos valitset tilan "vain lisäys" kompressori poistetaan käytöstä ja käyttökustannukset nousevat.

#### Toiminnot

*"kompressori"* tuottaa käyttöveden ja lämmitysveden. Jos *"kompressori"* deaktivoidaan auto-tilassa, se näytetään symbolilla päävalikossa. Et voi deaktivoida *"kompressori"* manuaalitilassa.

*"lisäys"* auttaa kompressoria lämmittämään talon ja/tai käyttöveden, kun lämpöpumppu ei pysty itsekseen täyttämään koko tarvetta.

*"lämmitys"* lämmittää talon. Voit deaktivoida toiminnon, kun et halua että lämmitys on toiminnassa.

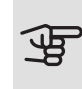

#### MUISTA!

Jos deaktivoit "lisäys" et saa ehkä riittävästi käyttövettä ja/tai talo ei ehkä ole riittävän lämmin.

#### OMAT KUVAKKEET

Tässä voit valita, mitkä kuvakkeet näkyvät näytössä, kun F370:n ovi on kiinni. Voit valita jopa 3 kuvaketta. Jos valitset useampia, ensimmäisenä valittu häviää. Kuvakkeet näkyvät valintajärjestyksessä.

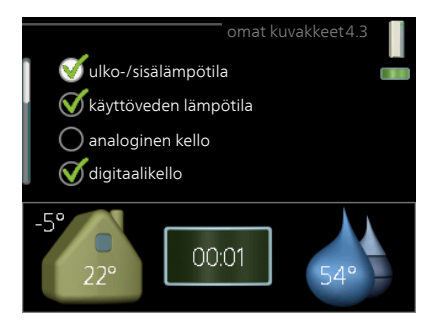

#### Valikko 4.4

Valikko 4.3

# AIKA JA PÄIVÄYS

Tässä asetetaan aika, päiväys, näyttötila ja aikavyöhyke.

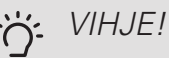

Aika ja päiväys asetetaan automaattisesti, jos lämpöpumppu liitetään NIBE Uplink:iin. Oikean ajan asettamiseksi aikavyöhyke pitää asettaa.

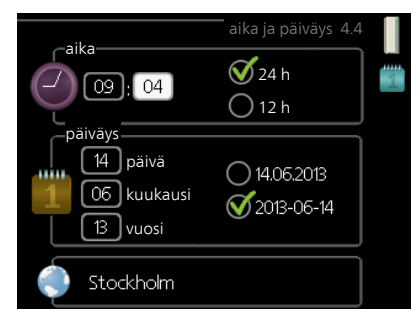

Valikko 4.6

NIBE F370

KIFI I

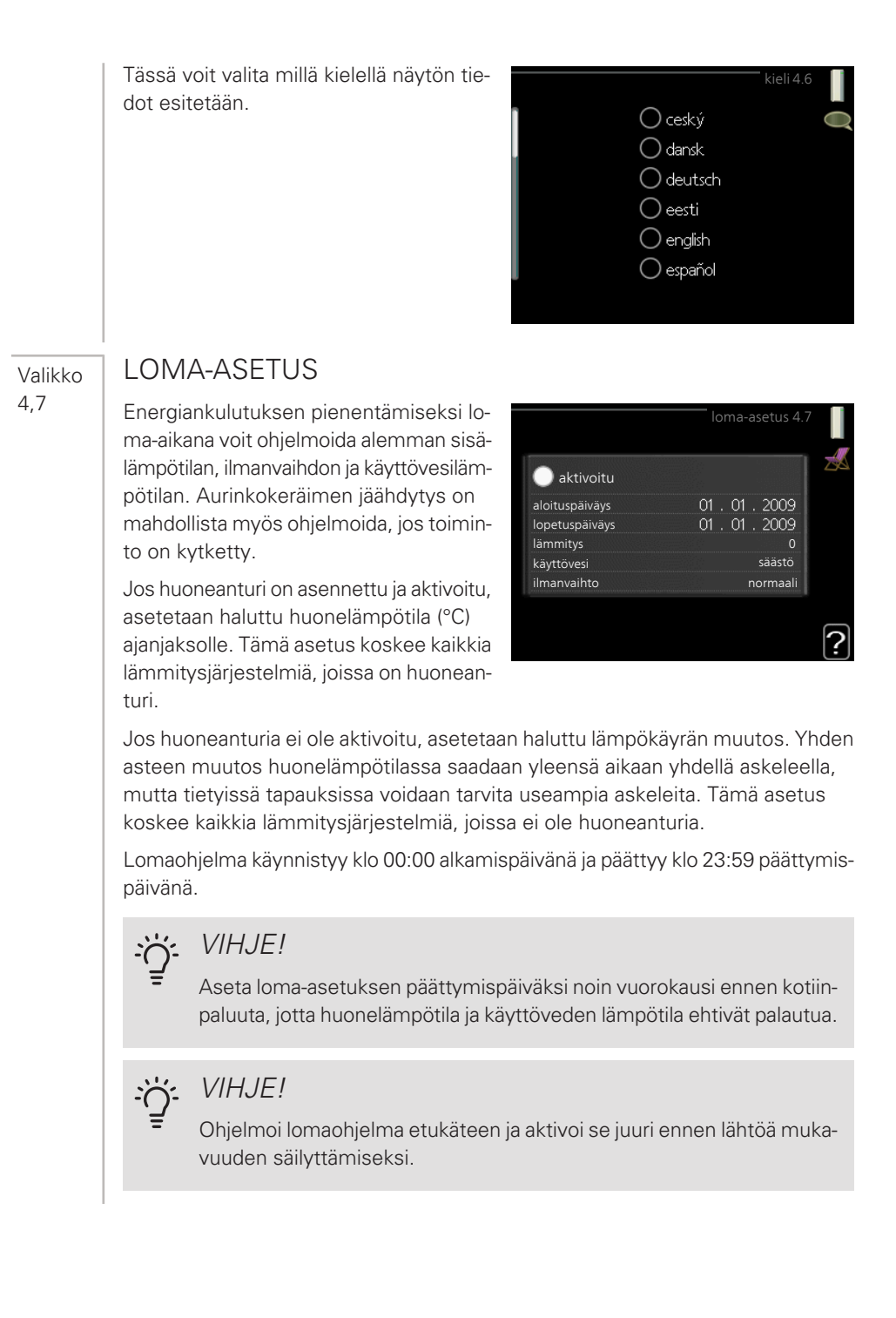

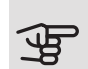

#### MUISTA!

Jos poistoilman lämpötila on alle 16 °C, kompressori estetään ja sähkövastuksen käynnistys sallitaan. Kun kompressori on estetty, poistoilmasta ei oteta lämpöä talteen.

| Valikko          | LISÄASETUKSET                                                                                                    |                                                                                                    |  |  |
|------------------|----------------------------------------------------------------------------------------------------|----------------------------------------------------------------------------------------------------|--|--|
| 4.9              | Valikossa lisäasetukset on oranssi<br>teksti, mikä tarkoittaa, että se on tarkoi-<br>tettu asentajan käyttöön. Tässä valikossa<br>on useita alivalikoita.                                                                   | lisäasetukset 4.9<br>4.9.2 autom.tilan asetukset<br>tehdasasetukset käyttäjä<br>Eston ohjelmointi pois                                                                                                    |  |  |
| Valikko<br>4.9.2 | AUTOM.TILAN ASETUKSET<br><i>lämmityksen pysäytys</i><br>Säätöalue: -20 – 40 °C<br>Tehdasasetus: 20<br><i>lisäyksen pysäytys</i><br>Säätöalue: -25 – 40 °C<br>Tehdasasetus: 15<br><i>suodatusaika</i><br>Säätöalue: 0 – 48 h | autom.tilan asetukset4.9.2<br>lämmityksen pysäytys<br>lisäyksen pysäytys<br>suodatusaika<br>24 h<br>Providential<br>Providential<br>Providenti |  |  |
|                  | Tehdasasetus: 24 h                                                                                                    |                                                                                                    |  |  |

Kun käyntitilaksi on asetettu "auto", lämpöpumppu valitsee itse keskiulkolämpötilan perusteella milloin lisäyksen ja lämmöntuotannon käynnistys ja pysäytys sallitaan.

Tässä valikossa valitaan nämä keskiulkolämpötilat.

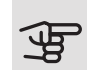

## MUISTA!

Arvoa "lisäyksen pysäytys" ei voi asettaa korkeammaksi kuin "lämmityksen pysäytys".

*suodatusaika*: Voit myös määrittää. kuinka pitkältä ajalta (suodatusaika) keskilämpötila lasketaan. Jos valitset 0, käytetään nykyistä ulkolämpötilaa.

# TEHDASASETUKSET KÄYTTÄJÄ

Tässä voit palauttaa kaikki käyttäjän käytettävissä olevat asetukset (mukaan lukien lisäasetusvalikko) tehdasarvoihin.

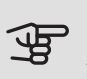

#### MUISTA!

Tehdasasetusten palautuksen jälkeen omat asetukset, kuten esim. lämpökäyrä, ilmanvaihto jne. pitää asettaa uudelleen.

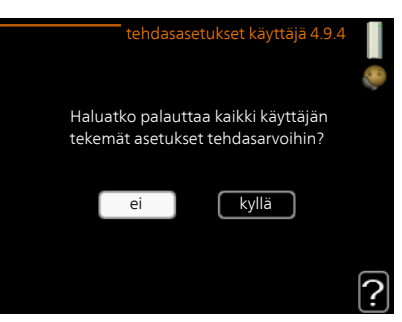

#### Valikko 4.9.5

Valikko 4.9.4

# ESTON OHJELMOINTI

Tässä voit ohjelmoida lämpöpumpun kompressorin ja/tai lisäyksen eston kahdelle eri ajanjaksolle.

Kun ohjelma on aktiivinen, estosymboli näkyy päävalikossa.

*Ohjelma:* Tässä valitaan muutettava aikajakso.

*Aktivoitu:* Tässä valitaan ohjelma valitulle ajanjaksolle. Deaktivointi ei vaikuta asetettuihin aikoihin.

Päivä: Tässä valitaan mitä viikonpäiviä

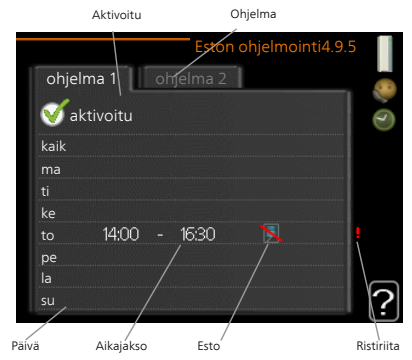

ohjelma koskee. Tietyn päivän ohjelmointi poistetaan nollaamalla kyseisen päivän ajat asettamalla käynnistysajaksi sama kuin pysäytysaika. Jos käytetään riviä "kaikki", kaikki ajanjakson päivän ohjelmoidaan rivin mukaan.

*Aikajakso:* Tässä valitaan käynnistysaika ja pysäytysaika valittuna päivänä ohjelmointia varten.

Esto: Tässä valitaan haluttu esto.

*Ristiriita:* Jos kaksi eri asetusta on ristiriidassa keskenään, se näytetään punaisella huutomerkillä.

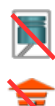

Kompressorin esto.

Lisäenergian esto.

# VIHJE!

Jos haluat asettaa samanlaiset ohjelmat jokaiselle viikonpäivälle, merkitse ensin "kaikki" ja muuta sitten halutut päivät.

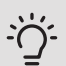

# VIHJE!

Jos jakson halutaan jatkuvan keskiyön yli, aseta päättymisaika ennen käynnistysaikaa. Silloin ohjelma pysähtyy seuraavana päivänä asetettuna päättymisaikana.

Ohjelma käynnistyy aina sinä päivänä, jolle aloitusaika on asetettu.

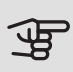

#### MUISTA!

Pitkäaikainen esto voi huonontaa mukavuutta ja käytön taloudellisuutta.

# 4 Häiriöt

Useimmissa tapauksissa lämpöpumppu havaitsee toimintahäiriön (toimintahäiriö voi heikentää viihtyvyyttä) ja osoittaa sen näytössä näkyvällä hälytyksellä ja toimenpideohjeilla.

# Info-valikko

Valikossa 3.1 lämpöpumpun valikkojärjestelmään on kerätty kaikki lämpöpumpun mittausarvot. Tutustuminen tämän valikon arvoihin auttaa usein löytämään vian aiheuttajan. Katso sivulta 50 lisätietoa valikosta 3.1.

# Hälytysten käsittely

Hälytys tarkoittaa, että on ilmennyt jonkinlainen toimintahäiriö. Tämä osoitetaan sillä, että tilamerkkivalo ei enää pala vihreänä vaan punaisena ja näytössä näkyy hälytyskello.

# HÄLYTYS

Punainen hälytys tarkoittaa, että on ilmennyt toimintahäiriö, jota lämpöpumppu ei pysty poistamaan itse.

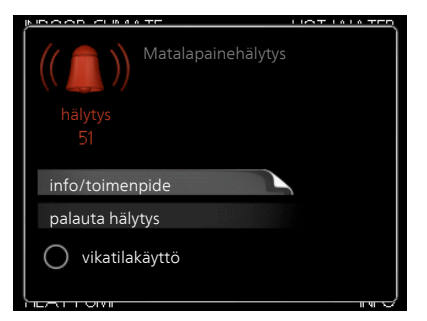

Voit nähdä hälytyksen tyypin ja kuitata hälytyksen kiertämällä valitsinta ja painamalla OK-painiketta. Voit myös asettaa lämpöpumpun tilaksi vikatilakäyttö.

*info/toimenpide* Tässä voit lukea mistä hälytys johtuu ja vinkkejä hälytyssyyn poistamiseksi.

palauta hälytys Monissa tapauksissa tuote palaa normaalitilaan kun valitaan "palauta hälytys". Jos merkkivalo muuttuu vihreäksi, kun olet valinnut "palauta hälytys", hälytys on poissa. Jos merkkivalo edelleen palaa punaisena ja hälytysvalikko näkyy näytössä, hälytyksen syy on edelleen aktiivinen. Jos hälytys häviää ja ilmenee sitten uudelleen, ota yhteys asentajaan.

*vikatilakäyttö* "vikatilakäyttö" on eräänlainen varatila. Tämä tarkoittaa, että lämpöpumppu tuottaa lämmitys- ja käyttövettä ongelmasta huolimatta. Se voi tarkoittaa, että lämpöpumpun kompressori ei ole käytössä. Siinä tapauksessa lämmitys- ja käyttövesi tuotetaan sähkövastuksella.

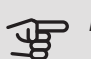

#### MUISTA!

Jotta vikatilakäyttö voidaan valita, jonkun hälytystoimenpiteen täytyy valittu valikossa 5.1.4.

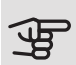

#### MUISTA!

"vikatilakäyttö" valitseminen ei ole sama kuin hälytyksen aiheuttaneen ongelman korjaaminen. Merkkivalo palaa siksi edelleen punaisena.

Ellei hälytystä palauteta, sinun on otettava yhteys asentajaan toimenpideohjeita varten.

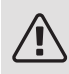

#### HUOM!

Tarvitset tuotteen sarjanumeron (14 numeroinen) huolto- ja tukiyhteydenotoissa.

Katso "Tärkeää", sivulla 6.

# Vianetsintä

Jos käyttöhäiriö ei näy näytössä, noudata seuraavia ohjeita:

#### PERUSTOIMENPITEET

Aloita tarkastamalla seuraavat:

- Katkaisimen asento.
- Talon ryhmä- tai päävarokkeet.
- Talon vikavirtakytkin.
- Lämpöpumpun mahd. vikavirtasuojakytkin.
- Oikein asetettu valvontakytkin.

# KÄYTTÖVESI LIIAN KYLMÄÄ TAI EI KÄYTTÖVETTÄ

- Suljettu tai pienelle säädetty lämminvesivaraajan täyttöventtiili .
  - Avaa venttiili.
- F370 väärässä käyttötilassa.
  - Mene valikkoon 4.2. Jos tila "auto" on valittu, valitse "lisäyksen pysäytys":lle suurempi arvo valikossa 4.9.2.
  - Jos tila "käsinohjaus" on valittu, valitse lisäksi "lisäys".
- Suuri lämpimän käyttöveden kulutus.
  - Odota kunnes käyttövesi on lämmennyt. Tilapäisesti suurempi käyttövesikapasiteetti (tilapäinen luksus) voidaan aktivoida valikossa 2.1.
- Liian alhainen käyttövesiasetus.
  - Mene valikkoon 2.2 ja valitse korkeampi mukavuustila.
- Suodatin tukossa.
  - Puhdista tai vaihda suodatin (katso sivulla 21).

#### MATALA HUONELÄMPÖTILA

- Termostaatteja kiinni useissa huoneissa.
  - Avaa termostaatit niin monessa huoneessa kuin mahdollista. Säädä huonelämpötila valikossa 1.1 sen sijaan, että suljet termostaatteja.

Lisätietoja termostaattien säädöstä on käyttöohjekirjan kohdassa "Säästövinkkejä".

- F370 väärässä käyttötilassa.
  - Mene valikkoon 4.2. Jos tila "auto" on valittu, valitse "lämmityksen pysäytys":lle suurempi arvo valikossa 4.9.2.
  - Jos tila "käsinohjaus" on valittu, valitse lisäksi "lämmitys". Ellei tämä riitä, aktivoi myös "lisäys".
- Lämpöautomatiikan asetusarvo liian alhainen.
  - Mene valikkoon 1.1 "lämpötila" ja siirrä lämpökäyrää ylöspäin. Jos huonelämpötila on alhainen vain kylmällä säällä, suurenna lämpökäyrän jyrkkyyttä valikossa 1.9.1 "lämpökäyrä".
- "mukavuustila" "luksus" valittu yhdessä suuren käyttövesikulutuksen kanssa.

- Mene valikkoon 2.2 ja valitse "säästö" tai "normaali".
- Lomatila aktivoitu valikossa 4.7.
  - Mene valikkoon 4.7 ja valitse Pois.
- Ulkoinen kosketin huonelämpötilan muutokselle aktivoitu.
  - Tarkasta mahdolliset ulkoiset koskettimet.
- Ilmaa lämmitysjärjestelmässä.
  - Poista ilma lämmitysjärjestelmästä.
- Suljettuja venttiilejä :n ja lämmitysjärjestelmän välillä.
  - Avaa venttiilit (ota yhteyttä asentajaan, jos tarvitset apua niiden löytämiseen).
- Suodatin tukossa.
  - Puhdista tai vaihda suodatin (katso sivulla 21).

#### KORKEA HUONELÄMPÖTILA

- Lämpöautomatiikan asetusarvo liian korkea.
  - Mene valikkoon 1.1 (lämpötila) ja siirrä lämpökäyrää alaspäin. Jos huonelämpötila on korkea vain kylmällä säällä, pienennä lämpökäyrän jyrkkyyttä valikossa 1.9.1 (lämpökäyrä).
- Ulkoinen kosketin huonelämpötilan muutokselle aktivoitu.
  - Tarkasta mahdolliset ulkoiset koskettimet.

#### ALHAINEN JÄRJESTELMÄPAINE

- Liian vähän vettä lämmitysjärjestelmässä.
  - Täytä vettä lämmitysjärjestelmään.

#### ILMANVAIHTO RIITTÄMÄTÖN TAI PUUTTUU

- Suodatin tukossa.
  - Puhdista tai vaihda suodatin (katso sivulla 21).
- Ilmanvaihtoa ei ole säädetty.
  - Tilaa ilmanvaihdon säätö.
- Poistoilmaventtiili suljettu, liian pienelle asetettu tai tukkeutunut.
  - Tarkasta ja puhdista poistoilmaventtiilit (katso sivulla 20).

- Puhallinnopeus rajoitetussa tilassa.
  - Mene valikkoon 1.2 ja valitse "normaali".
- Ulkoinen kosketin puhallinnopeuden muutokselle aktivoitu.
  - Tarkasta mahdolliset ulkoiset koskettimet.

#### VOIMAKAS TAI HÄIRITSEVÄ ILMANVAIHTO

- Suodatin tukossa.
  - Puhdista tai vaihda suodatin (katso sivulla 21).
- Ilmanvaihtoa ei ole säädetty.
  - Tilaa ilmanvaihdon säätö.
- Puhallinnopeus pakotetussa tilassa.
  - Mene valikkoon 1.2 ja valitse "normaali".
- Ulkoinen kosketin puhallinnopeuden muutokselle aktivoitu.
  - Tarkasta mahdolliset ulkoiset koskettimet.

#### KOMPRESSORI EI KÄYNNISTY

- Ei lämmöntarvetta.
  - F370 ei tuota lämpöä eikä käyttövettä.
  - Lämpöpumppu sulattaa.
- Kompressori estetty lämpötilaehtojen vuoksi.
  - Odota kunnes lämpötila on tuotteen työalueella.
- Minimiaikaa kompressorikäynnistyksien välillä ei ole saavutettu.
  - Odota vähintään 30 minuuttia ja tarkasta, että kompressori on käynnistynyt.
- Hälytys lauennut.
  - Noudata näytön ohjeita.

# 5 Tekniset tiedot

Tuotteen yksityiskohtaiset tekniset tiedot löytyvät asentajan käsikirjasta (nibe.fi).

# 6 Sanasto

#### HUONEANTURI

Anturi joka on sijoitettu sisätiloihin. Tämä anturi ilmaisee lämpöpumpulle sisälämpötilan.

## HÄIRIÖT

Häiriöt aiheuttavat epätoivottuja muutoksia käyttövesi-/sisälämpötilassa, esim. käyttöveden lämpötila on liian alhainen tai sisälämpötila ei pysy toivotulla tasolla.

Lämpöpumpun toimintahäiriöt ilmenevät joskus epätoivottuina lämpötilavaihteluina.

Useimmissa tapauksissa lämpöpumppu havaitsee toimintahäiriön ja osoittaa sen näytössä näkyvällä hälytyksellä ja toimenpideohjeilla.

#### HÖYRYSTIN

Lämmönvaihdin, jossa nestemäinen kylmäaine höyrystyessään ottaa lämpöenergiaa ilmasta, joka samalla jäähtyy.

#### ILMASTOINTIJÄRJESTELMÄ

Asunto lämmitetään pattereiden, lattialämmityspiirien tai puhallinkonvektoreiden avulla.

#### JÄTEILMA

llma, josta lämpöpumppu on ottanut lämpöenergiaa ja joka on samalla jäähtynyt. Tämä ilma puhalletaan ulos talosta.

#### KALVOPAISUNTASÄILIÖ

Astia, jossa on lämmitysvettä ja jonka tehtävä on tasoittaa lämmityspiirin painevaihteluja.

#### KIERTOVESIPUMPPU

Pumppu, joka kierrättää nestettä putkistossa.
# KOMPRESSORI

Puristaa (puristaa kokoon) kaasumaisen kylmäaineen. Kokoonpuristuksen yhteydessä kylmäaineen paine ja lämpötila nousevat.

## KYLMÄAINE

Kylmäaine kiertää lämpöpumpussa suljetussa piirissä ja paineenmuutosten vaikutuksesta vuorotellen höyrystyy ja tiivistyy. Höyrystyessään kylmäaine sitoo lämpöenergiaa ja tiivistyessään vapauttaa lämpöenergiaa.

# KÄYTTÖVESI

Vesi, jota käytetään esim. suihkussa.

## LASKETTU MENOLÄMPÖTILA

Lämpötila, jonka lämpöpumppu laskee lämmitysjärjestelmän tarvitsevan, jotta talossa on sopivan lämmintä. Mitä kylmempää ulkona on, sitä korkeampi laskettu menojohdon lämpötila.

## LAUHDUTIN

Lämmönvaihdin, jossa kuuma kaasumainen kylmäaine tiivistyy (kondensoituu nesteeksi) ja luovuttaa lämpöenergiaa talon lämmitys- ja käyttövesijärjestelmään.

# LISÄLÄMPÖ

Lisälämpö on lämpöä, joka tuotetaan lämpöpumpun kompressorin tuottaman lämmön lisäksi. Lisälämmön lähde voi olla esim. sähkövastus, kaasu-/öljy-/pelletti-/puukattila tai kaukolämpö.

## LÄMMINVESIVARAAJA

Käyttöveden lämmitysastia. On integroitu lämpöpumppuun, mutta järjestelmään voidaan asentaa ylimääräinen lämminvesivaraaja, jos tarvitaan paljon käyttövettä.

## LÄMMITYSVESI

Kuuma neste, usein tavallista vettä, joka pumpataan lämpöpumpusta talon lämmitysjärjestelmään ja joka lämmittää talon. Lämmitysvesi lämmittää myös käyttöveden.

## LÄMMÖNVAIHDIN

Laitteisto, joka siirtää lämpöenergian aineesta toiseen ilman, että aineet sekoittuvat. Esim. höyrystin ja lauhdutin ovat lämmönsiirtimiä.

# LÄMPÖJOHTOPUOLI

Putki talon lämmitysjärjestelmään muodostavat lämmitysvesipuolen.

# LÄMPÖKERROIN

Ilmaisee kuinka paljon lämpöenergiaa lämpöpumppu tuottaa verrattuna sähköenergiaan, jonka se tarvitsee toimintaa varten. Sama kuin COP.

# LÄMPÖKÄYRÄ

Lämpökäyrä määrittää lämpöpumpun lämmöntuotantotarpeen mm. ulkolämpötilan perusteella. Jos valitaan korkea arvo, lämpöpumpun tulee tuottaa paljon lämpöä silloin, kun ulkona on kylmää, jotta sisällä on sopivan lämmintä.

# LÄMPÖPATTERI

Toinen sana patterille. Pitää olla vedellä täytetty, jotta se voidaan liittää F370-lämpöpumppuun.

## MENOJOHTO

Johto, jossa lämmitetty vesi siirretään lämpöpumpusta talon lämmitysjärjestelmään (patterit/lattialämmitys).

# MENOLÄMPÖTILA

Lämmitetyn veden lämpötila, jonka lämpöpumppu lähettää talon lämmitysjärjestelmään. Mitä kylmempää ulkona on, sitä korkeampi menojohdon lämpötila.

## PAISUNTAVENTTIILI

Venttiili, joka laskee kylmäaineen painetta, jolloin kylmäaine viilenee.

## PALUUJOHDON LÄMPÖTILA

Lämpöpumppuun palaavan veden lämpötila, kun se on luovuttanut lämpöenergiaa pattereihin/lämmityssilmukoihin.

## PALUUJOHTO

Johto, jossa vesi siirretään takaisin lämpöpumppuun talon lämmitysjärjestelmästä (patterit/lattialämmitys).

## POISTOILMA

Ilma, joka tulee eri huoneiden poistoilmaventtiileistä F370-yksikköön.

# POISTOILMAVENTTIILI

Venttiilit, useimmiten keittiön/kylpyhuoneen/vaatehuoneen katossa, joiden kautta poistoilma imetään F370-yksikköön.

## PRESSOSTAATTI

Painevahti, joka hälyttää ja/tai pysäyttää kompressorin, jos järjestelmän paine alittaa/ylittää sallitun rajan. Ylipainepressostaatti laukeaa, jos lauhdutuspaine on liian korkea. Alipainepressostaatti laukeaa, jos höyrystymispaine on liian alhainen.

## SEKOITUSVENTTIILI

Venttiili, joka sekoittaa kylmää vettä lämminvesivaraajasta lähtevään kuumaan veteen.

## SHUNTTI

Venttiili, joka sekoittaa lämmintä vettä hieman viileämpään veteen. Lämpöpumpussa on shuntti, joka sekoittaa kattilavettä paluujohtoveteen, niin että lämpöjärjestelmän menolämpötila on oikea.

## SUODATUSAIKA

Aika, jossa keskiulkolämpötila lasketaan.

## SÄHKÖVASTUS

Tämä on se sähkö, jonka esim. sähkövastus käyttää, kun kompressorin teho ei riitä täyttämään talon lämmitystarvetta.

## ULKOLÄMPÖTILAN ANTURI

Anturi joka on sijoitettu ulkotiloihin. Tämä anturi ilmaisee lämpöpumpulle ulkolämpötilan.

#### VARATILA

Tila, joka voidaan valita katkaisimella, jos on ilmennyt vika, jonka vuoksi kompressori ei käy. Kun lämpöpumppu on varatilassa, talo ja/tai käyttövesi lämmitetään sähkövastuksella.

## VAROVENTTILL

Venttiili, joka avautuu ja päästää hieman vettä, jos paine nousee liikaa.

# Asiahakemisto

#### A

Aseta arvo, 17 Aseta käyttövesikapasiteetti, 44 Aseta sisäilmasto, 30

#### F

F370:n huolto, 20 Säännölliset tarkastukset, 20 Säästövinkkejä, 26 F370 – palveluksessasi, 30 Aseta käyttövesikapasiteetti, 44 Aseta sisäilmasto, 30 Sovita lämpöpumppu, 53 Tärkeää, 49

#### Η

Häiriöt, 66 Hälytys, 66 Hälytysten käsittely, 66 Vianetsintä, 67 Hälytys, 66 Hälytysten käsittely, 66

#### K

Katkaisin, 12 Käyttö, 15 Käytä virtuaalinäppäimistöä, 18

#### L

Laitteiston tiedot, 4 Lämpöpumppu – talon sydän, 8 Lämpöpumpun toiminta, 9

#### Ν

Näyttö, 11

Näyttöyksikkö, 11 Katkaisin, 12 Näyttö, 11 OK-painike, 12 Takaisin-painike, 12 Tilamerkkivalo, 11 Valitsin, 12

#### 0

Ohjevalikko, 19 OK-painike, 12

#### S

Sanasto, 72 Sarjanumero, 6 Selaa ikkunoita, 19 Sovita lämpöpumppu, 53 Säännölliset tarkastukset, 20 Säästövinkkejä, 26 Virrankulutus, 27

#### Т

Takaisin-painike, 12 Tekniset tiedot, 71 Tietoikkuna, 10 Tilamerkkivalo, 10–11 Tärkeää, 49 Tärkeää tietoa Laitteiston tiedot, 4 Sarjanumero, 6

#### U

Ulkoiset tiedot, 10 Tietoikkuna, 10 Tilamerkkivalo, 10

#### v

Valikkojärjestelmä, 13 Aseta arvo, 17 Käyttö, 15 Käytä virtuaalinäppäimistöä, 18 Ohjevalikko, 19 Selaa ikkunoita, 19 Valitse vaihtoehto, 16 Valitse valikko, 15 Valitse valikko, 15 Valitse valikko, 15 Valitse valikko, 15 Valitse itä, 67 Virrankulutus, 27

## Y

Yhteys F370 -lämpöpumppuun, 10 Näyttöyksikkö, 11 Ulkoiset tiedot, 10 Valikkojärjestelmä, 13

# Yhteystiedot

- AT *KNV Energietechnik GmbH*, Gahberggasse 11, AT-4861 Schörfling Tel: +43 (0)7662 8963 E-mail: mail@knv.at www.knv.at
- **CH** *NIBE Wärmetechnik c/o ait Schweiz AG*, Industriepark, CH-6246 Altishofen Tel: +41 58 252 21 00 E-mail: info@nibe.ch www.nibe.ch
- CZ Druzstevni zavody Drazice s.r.o, Drazice 69, CZ - 294 71 Benatky nad Jizerou Tel: +420 326 373 801 E-mail: nibe@nibe.cz www.nibe.cz
- **DE** *NIBE Systemtechnik GmbH*, Am Reiherpfahl 3, 29223 Celle Tel: +49 (0)5141 7546-0 E-mail: info@nibe.de www.nibe.de
- **DK** *Vølund Varmeteknik A/S*, Member of the Nibe Group, Industrivej Nord 7B, 7400 Herning Tel: +45 97 17 20 33 E-mail: info@volundvt.dk www.volundvt.dk
- FI NIBE Energy Systems OY, Juurakkotie 3, 01510 Vantaa Tel: +358 (0)9-274 6970 E-mail: info@nibe.fi www.nibe.fi
- **FR** *NIBE Energy Systems France Sarl*, Zone industrielle RD 28, Rue du Pou du Ciel, 01600 Reyrieux
  - Tel : 04 74 00 92 92 E-mail: info@nibe.fr www.nibe.fr
- **GB** *NIBE Energy Systems Ltd,* 3C Broom Business Park, Bridge Way, S419QG Chesterfield Tel: +44 (0)845 095 1200 E-mail: info@nibe.co.uk www.nibe.co.uk
- NL NIBE Energietechniek B.V., Postbus 634, NL 4900 AP Oosterhout Tel: 0168 477722 E-mail: info@nibenl.nl www.nibenl.nl
- NO ABK-Qviller AS, Brobekkveien 80, 0582 Oslo Tel: +47 23 17 05 20 E-mail: post@abkqviller.no www.nibe.no
- PL NIBE-BIAWAR Sp. z o. o. Aleja Jana Pawła II 57, 15-703 BIALYSTOK Tel: +48 (0)85 662 84 90 E-mail: sekretariat@biawar.com.pl www.biawar.com.pl
- RU © "EVAN" 17, per. Boynovskiy, RU-603024 Nizhny Novgorod Tel: +7 831 419 57 06 E-mail: kuzmin@evan.ru www.nibe-evan.ru
- SE NIBE AB Sweden, Box 14, Hannabadsvägen 5, SE-285 21 Markaryd Tel: +46 (0)433 27 3000 E-mail: info@nibe.se www.nibe.se

Ellei maatasi ole tässä luettelossa, ota yhteys NIBE AB Sweden:iin tai lue lisätietoja osoitteesta www.nibe.eu. NIBE Energy Systems Hannabadsvägen 5 Box 14 SE-285 21 Markaryd info@nibe.se nibe.eu

Tämä käsikirja on NIBE Energy Systemsin julkaisu. Kaikki tuotekuvat ja tiedot perustuvat julkaisun hyväksymishetkellä voimassa olleisiin tietoihin. NIBE Energy Systems ei vastaa tämän esitteen mahdollisista asia- tai painovirheistä.

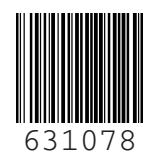

©2020 NIBE ENERGY SYSTEMS